# Baze de date Microsoft Access

# **CUPRINS**

| CUPRINS                                                                                                    | 2        |
|----------------------------------------------------------------------------------------------------|----------|
| LECȚIA 1. UTILIZAREA APLICAȚIEI DE BAZE DE DATE MICROSOFT ACCESS                                                                                                 | 4        |
| CONCEPTE GENERALE ALE BAZELOR DE DATE                                                                                                    | 4        |
| DESCHIDEREA APLICAȚIEI MICROSOFT ACCESS                                                                                                    | 5        |
| DESCHIDEREA UNEI BAZE DE DATE EXISTENTE                                                                                                    | 5        |
| CREAREA UNEI BAZE DE DATE NOUĂ                                                                                                    | 6        |
| SALVAREA UNEI BAZE DE DATE                                                                                                    | 6        |
| INCHIDEREA UNEI BAZE DE DATE                                                                                                    | 7        |
| UTILIZAREA FUNCȚIEI HELP                                                                                                    |          |
| MODIFICAREA BARELOR DE INSTRUMENTE                                                                                                    | / /<br>ه |
| MODIFICAREA OPȚIUNILOR APLICAȚIEI<br>REZIMAT                                                                                                    | ہہ<br>0  |
| LECTIA 2. TABELE                                                                                                    |          |
|                                                                                                    | 10       |
| Crearea unei tabele cu diferite atribute                                                                                                    |          |
| <ul> <li>Proprietățile câmpurilor unei tabele</li> </ul>                                                                                                    |          |
| <ul> <li>→ Adăugarea și parcurgerea înregistrărilor într-o tabelă</li></ul>                                                                                      |          |
| → Anularea și refacerea comenzilor                                                                                                    |          |
| ➔ Selectarea înregistrărilor                                                                                                    |          |
| ➔ Modificarea şi ştergerea înregistrărilor                                                                                                    |          |
| ➔ Adăugarea unui atribut nou unei tabele existente                                                                                                    |          |
| ➔ Ştergerea unei tabele                                                                                                    | 14       |
| DEFINIREA CHEILOR UNEI TABELE                                                                                                    | 14       |
| ➔ Definirea cheii primare a unei tabele                                                                                                    | 14       |
|                                                                                                    | 14       |
| MODIFICAREA STRUCTURII UNEI TABELE.                                                                                                    |          |
| → Schimbarea proprietăților unui atribut                                                                                                    |          |
| → Crearea unei reguli de validare                                                                                                    |          |
| <ul> <li>Schimbarea aimensiunii unei coloane intr-o tabela</li> <li>Mutanoa unoi coloane într-o tabelă</li> </ul>                                                | 10<br>17 |
| Mularea unel coloune inir-o ladela Lecăturul e dinitale tadel e                                                                                                  | 17<br>17 |
| LEGATURILE DINTRE TABELE                                                                                                    | 17<br>17 |
| <ul> <li>Storgereg unei relatii</li> </ul>                                                                                                    |          |
| REZUMAT.                                                                                                    | 20       |
| LECȚIA 3. PRELUCRAREA DATELOR                                                                                                    | 22       |
| OPERATII DE CĂUTARE, SORTARE ȘI FII TRARE                                                                                                    | 22       |
| → Folosirea functiei de căutare pentru văsirea unei înregistrări                                                                                                 |          |
| <ul> <li>→ Sortarea înregistrărilor</li> </ul>                                                                                                    |          |
| ➔ Crearea şi aplicarea unui filtru asupra unei tabele                                                                                                    | 23       |
| INTEROGAREA BAZEI DE DATE                                                                                                    | 24       |
|                                                                                                    | 24       |
| ➔ Rularea unei interogări                                                                                                    | 26       |
| ➔ Salvarea unei interogări                                                                                                    | 26       |
| ➔ Modificarea unei interogări                                                                                                    | 26       |
| →  Ştergerea unei interogări  DEZUMAT                                                                                                    |          |
|                                                                                                    | 29       |
|                                                                                                    |          |
| LUCRUL CU FORMULARELE                                                                                                    |          |
| <ul> <li>Crearea unui formular</li></ul>                                                                                                    |          |
| <ul> <li>Adaugarea, moaijicarea și parcurgerea înregistrarilor cu ajutorul formularului</li> <li>Adăugarea și modificarea textului în antet și gubacă</li> </ul> | 32<br>27 |
| <ul> <li>Auuugarea și moaijicarea textului în aniel și subsol</li> <li>Schimbarea culorii și a stilului de chenar ale unui control</li> </ul>                    |          |
| <ul> <li>Schundarea culora și a shuhu de chenar die unui control</li> <li>Închiderea unui formular</li> </ul>                                                    |          |
| ✓ Stergerea unui formular                                                                                                    |          |
| REZUMAT                                                                                                    | 34       |

| LECȚIA 5. RAPOARTE                                                          | 35 |
|-----------------------------------------------------------------------------|----|
| LUCRUL CU RAPOARTELE                                                        | 35 |
| ➔ Crearea unui raport                                                       |    |
| ➔ Salvarea și închiderea unui raport                                        |    |
| Adăugarea, modificarea antetului și a subsolului unui raport                |    |
| ➔ Copierea sau mutarea controalelor în cadrul unui raport                   |    |
| ➔ Gruparea datelor după anumite atribute                                    |    |
| → Stergerea unui raport                                                     |    |
| REZUMÁT                                                                     | 40 |
| LECȚIA 6. PREGĂTIREA REZULTATELOR                                           | 41 |
| Pregătirea pentru imprimare                                                 | 41 |
| ➔ Vizualizarea înainte de imprimare a unui raport, formular, tabelă         | 41 |
| ➔ Modificarea orientării și a dimensiunii paginii unui raport               | 41 |
| OPȚIUNI PENTRU IMPRIMARE                                                    | 41 |
| → Imprimarea unei pagini, a înregistrărilor selectate sau a întregii tabele |    |
| REZUMAT                                                                     |    |

# Lecția 1. Utilizarea aplicației de baze de date Microsoft Access

## Concepte generale ale bazelor de date

Datele sunt fapte culese din lumea reală pe bază de observații și măsurători. Informația este rezultatul interpretării datelor de către un anumit subiect și conferă acestuia capacitatea de a lua decizii. În acest context, un rol important revine bazelor de date, în calitate de mijloc principal de stocare și regăsire a datelor, și, deci, implicit, și de furnizare a informației.

Bazele de date reprezintă o structură organizată de date, creată astfel încât să asigure accesul la acestea în timp rapid și în mod eficient. Caracteristica principală a aplicațiilor de baze de date constă în faptul că accentul este pus pe operațiile de memorare și regăsire efectuate asupra unor volume mari de date, și mai puțin asupra operațiilor de prelucrare a acestora, cum este în alte domenii. Principala operație care apare în orice bază de date este cea de regăsire a datelor în scopul obținerii de informații.

Principala caracteristică a datelor unei aplicații de baze de date o constituie independența, care se traduce prin delimitarea clară între reprezentarea fizică a datelor și imaginea pe care o are utilizatorul asupra acestor date.

Într-o explicație simplistă, o **bază de date** *poate fi definită ca o colecție de informații*. De exemplu, cartea de telefon este o bază de date, la fel cum este și agenda cu numerele de telefon și catalogul cu fișe de la bibliotecă. În cazul bazei de date computerizate putem stoca date dar putem face multe alte lucruri.

*O bază de date* reprezintă un ansamblu de date referitoare la un anumit subiect, organizate coerent, structurate cu o redundanță minimă, accesibile cât mai multor utilizatori în același timp.

*O bază de date* este un ansamblu de colecții de date cunoscute sub denumirea de tabelă.

Lumea reală conține diferite obiecte pe care le vom numi **entități**. Aceste entități au anumite proprietăți, pe care le vom numi **atributele entităților**, aceste atribute pot lua anumite **valori**. *Astfel, informația poate fi definită ca fiind formată din:* 

- > entitate (obiectul informației)
- > atribut (proprietățile entității)
- valoare (măsura proprietății).

De exemplu **entitatea Angajat** este formată din **atributele** nume, vârsta, ani, vechime, care au anumite **valori**.

Toate aceste date sunt organizate în tabele. O bază de date *este formată din mai multe tabele cu diferite legături între ele*.

Pentru a defini o bază de date este nevoie de :

Tabela – reprezintă un produs cartezian dintre mai multe domenii, caracterizată printr-un nume. O foaie de calcul din Excel poate fi considerată o tabelă, unde pe prima linie sunt trecute domeniile ce aparțin tabelei, iar apoi pe restul liniilor sunt trecute datele

| Nume              | Varsta |
|-------------------|--------|
| Ionescu Mariana   | 47     |
| Popescu Alexandru | 32     |
| Dumitru Ioana     | 54     |
| Badea Cristian    | 27     |

corespunzătoare acestor domenii. În tabelul alăturat domeniul **Nume** se referă la numele unor persoane, iar domeniul **Varsta** se referă la vârsta persoanelor. De asemenea, domeniile **Nume** și **Varsta** sunt **atributele** iar restul rândurilor sunt **valori** preluate de aceste atribute.

**Legăturile** dintre tabele.

Stabilirea relațiilor dintre tabele va permite vizualizarea simultană a câmpurilor din mai multe tabele.

Există trei tipuri de legături care se pot stabili între două tabele:

1 : 1 – legătura de tip unu la unu când unei înregistrări dintr-o tabelă îi corespunde o singură înregistrare din cealaltă tabelă. De exemplu, dacă se consideră tabelele Materii și Profesori, atunci legătura de tip unu la unu se poate exemplifica prin faptul că o materie poate fi predată de un singur profesor și un profesor poate să predea o singură materie.

- > 1 : M legătura de tip unu la mai mulți când unei înregistrări dintr-o tabelă îi corespund mai multe înregistrări din cealaltă tabelă. Relativ la tabelele Materii și Profesori, o materie poate fi predată de mai mulți profesori.
- M: N legătura de tip mulți la mulți când mai multor înregistrări dintr-o tabelă îi corespund mai multe înregistrări din cealaltă tabelă, adică mai multe materii pot fi predate de mai mulți profesori.

Orice tabelă trebuie să aibă definită o cheie. Cheia unei tabele reprezintă un ansamblu minim de atribute care identifică în mod unic o înregistrare dintr-o tabelă.

Cheia poate fi formată dintr-un singur atribut (cheie simplă) sau din mai multe atribute (cheie compusă). Determinarea cheii necesită cunoașterea semnificațiilor atributelor din tabelă.

La un moment dat, în tabelă pot exista mai multe atribute cu proprietatea că identifică o înregistrare. Acestea poartă numele de chei candidate. Dintre aceste chei candidate se alege acea cheie care poate identifica în mod unic o înregistrare din tabelă. Cheia aleasă se numește cheie primară.

Dacă într-o tabelă un atribut sau un ansamblu de atribute face referire la cheia primară din același tabel sau din alt tabel, atunci acest ansamblu de atribute se numește cheie externă.

## Deschiderea aplicației Microsoft Access

Aplicația de baze de date Access face parte din pachetul de programe Microsoft Office. Este specializată în lucrul cu baze de date, iar fișierele create cu ajutorul ei vor avea extensia .mdb.

Pentru a deschide aplicatia puteți să urmați mai multe variante:

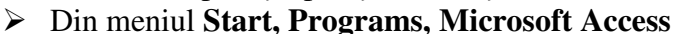

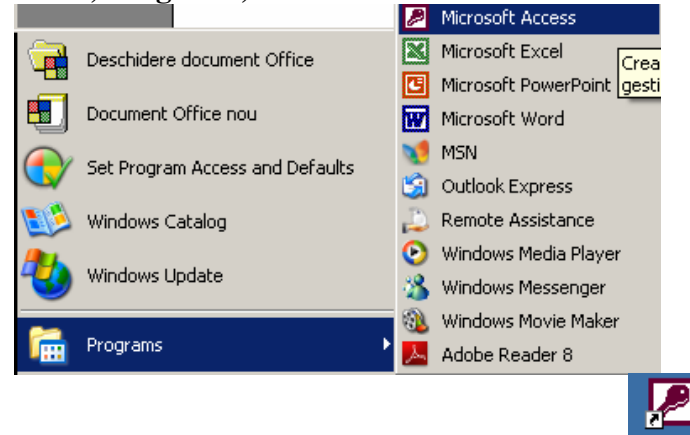

Dacă există pe desktop, dublu clic pe pictograma aplicației

În momentul deschiderii, pe ecran va apărea fereastra aplicației care conține elementele specifice: bara de titlu, bara de meniuri, bara de instrumente și alte bare de instrumente.

#### Deschiderea unei baze de date existente

Dacă doriți să deschideți o bară de instrumente care este deja salvată pe calculatorul dumneavoastră puteți să alegeți una dintre următoarele variante:

> > Din meniul Fișier alegeți comanda Deschidere; va apărea o fereastră în care veți putea să selectați baza de date pe care doriți să o deschideți.

| <u>Fişier</u> <u>E</u> ditare <u>V</u> izualizare <u>I</u> nserare | ueja   | Salva           | la pe             | calculator          |
|--------------------------------------------------------------------|--------|-----------------|-------------------|---------------------|
|                                                                    | Eişier | <u>E</u> ditare | <u>V</u> izualiza | re <u>I</u> nserare |

| D        | No <u>u</u>        | Ctrl+N |
|----------|--------------------|--------|
| <b>2</b> | <u>D</u> eschidere | Ctrl+O |

|                                                   |                                                        | Aici alegeți locul unde este<br>salvată baza de date             |       |
|---------------------------------------------------|--------------------------------------------------------|------------------------------------------------------------------|-------|
| Deschidere                                        |                                                        |                                                                  | ? ×   |
| P <u>r</u> ivire în:                              | Ay Documents                                           | 💌 🔶 - 🔁 🔯 🗙 📑 🎫 - Instrumente -                                  |       |
| Istoric<br>Documentele<br>mele<br>Spatju de lucru | My Music<br>My Pictures<br>Surse de date personale     | — Aici selectați baza de date pe<br>care trebuie să o deschideți |       |
| Preferințe                                        |                                                        | Apăsați aici pentru a deschide                                   |       |
| Amplasări în<br>rețea                             | <u>N</u> ume fișier:<br>Eișiere de tip: Microsoft Acce | ess (*.mdb;*.adp;*.mda;*.mde;*.ade)  Revoca                      | ere 🔹 |

- Se poate apăsa butonul i din bara de butoane standard. Va conduce la deschiderea ferestrei care a fost descrisă mai sus.
- Dacă aveți deschisă fereastra Explorer atunci puteți să deschideți baza de date cu dublu clic pe pictograma ei.

Apăsarea simultană a tastelor Ctrl+O va conduce la deschiderea unei baze de date.

#### Crearea unei baze de date nouă

Pentru a crea o bază de date nouă puteți să alegeți una dintre următoarele metode:

- Din meniul Fişier al aplicației alegeți comanda Nou. Din fereastra apărută în partea din dreapta a ecranului selectați opțiunea Bază de date necompletată.
   Fișier nou Deschidere fișier baza.mdb
   Mai multe fișie
- Din bara de butoane standard a aplicației selectați butonul Nou
- În fereastra Explorer puteți să creați un fișier cu extensia .mdb.

Apăsarea simultană a tastelor Ctrl+N va conduce la crearea unei baze de date noi.

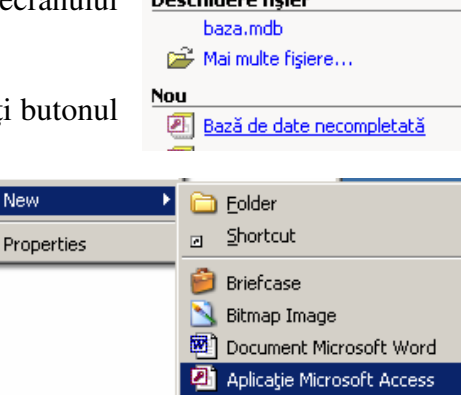

X

# Salvarea unei baze de date

Atunci când ați ales să creați o bază de date, automat vi se va cere să o salvați. Astfel, va apărea o fereastră în care va trebui să stabiliți locul unde veți face salvarea, precum și numele fișierului care se va crea.

| F | ișier nou bază (               | e date 🤶                                                       | ×I |
|---|--------------------------------|----------------------------------------------------------------|----|
|   | S <u>a</u> lvare în:           | 🗎 My Documents 🔒 📼 ሩ 👻 🔃 🗸 🖄 🏢 🗸 Instrumente 🕶                 |    |
|   | Istoric<br>Documentele<br>mele | My Music<br>My Pictures<br>Surse de date personale<br>Daza.mdb |    |
|   | Spațiu de lucru                | Pentru a crea baza de date<br>apăsați butonul <b>Creare</b> .  |    |
|   | *<br>Preferințe                | Numele noii baze de date                                       |    |
|   |                                | Nume fişier: bd1.mdb. ▼                                        | il |
|   |                                | Iip fişier:     Baze de date Microsoft Access (*.mdb)          | ļ  |

Dacă faceți modificări asupra bazei de date și doriți să le salvați atunci puteți să alegeți comanda Salvare din meniul Fișier. Dacă doriți să salvați modificările în alt loc sau sub un alt nume atunci alegeți comanda Salvare ca... din meniul Fișier Salvare ca...

Apăsarea simultană a tastelor Ctrl+S conduce la salvarea fișierului.

# Închiderea unei baze de date

În momentul în care ați creat o bază de date, aceasta se va deschide într-o fereastră în cadrul aplicației. Pentru a închide baza de date mergeți în meniul **Fișier** și să selectați comanda **Închidere** sau selectați butonul de închidere inchidere inclui dreapta sus al ferestrei.

# Utilizarea funcției Help

Dacă nu știți să folosiți toate funcțiile programului, acesta vă pune la dispoziție funcția **Ajutor** cu ajutorul căreia puteți să vă documentați. Această funcție se poate Ajutor

activa din meniul **Ajutor, Ajutor pentru Microsoft Access.** Se va deschide o fereastră în care veți putea să obțineți informații pe baza unor cuvinte cheie pe care trebuie să le introduceți în zona de căutare. Apăsați butonul **List Topics** sau tasta **Enter** pentru a se afișa toate rezultatele căutării.

| Ajutor pentru Micro                   | osoft Access       | F1 |  |
|---------------------------------------|--------------------|----|--|
|                                       |                    |    |  |
| Type in the key <u>w</u> ord to find: |                    |    |  |
| tabel                                 |                    |    |  |
|                                       |                    |    |  |
|                                       | <u>L</u> ist Topic | s  |  |

Apăsarea tastei F1 conduce la deschiderea ferestrei Ajutor.

# Modificarea barelor de instrumente

Dacă doriți să afișați sau să ștergeți de pe ecran anumite bare de instrumente trebuie să mergeți în meniul Vizualizare, Bare de instrumente Bare de instrumente Bare de instrumente. Bifați dacă doriți să aduceți o bară pe ecran și debifați dacă doriți să ștergeți o bară de pe ecran.

# Modificarea opțiunilor aplicației

Dacă doriți să modificați unele dintre opțiunile de bază ale aplicației puteți să mergeți în meniul **Instrumente** și să alegeți comanda **Opțiuni**. Se va deschide o fereastră în care vă puteți folosi de submeniurile prezente pentru a aduce anumite modificări. De exemplu, pentru a modifica locul implicit de salvare a fișierelor create cu această aplicație va trebui să mergeți în submeniul **General** și să modificați calea trecută în opțiunea **Folder implicit pentru baze de date**.

| Opțiuni                                                                                                    | <u>? ×</u>                                                                                                    |
|----------------------------------------------------------------------------------------------------|----------------------------------------------------------------------------------------------------|
| Opţiuni         Formulare/Rapoarte       Pagini       Complex       Interr         Vizualizare       Generale       Editare/C         Imprimare margini       Margine stânga:       2,541cm         Margine dreapta:       2,54cm         Margine superioară:       2,54cm         Margine inferioară:       2,54cm         ✓       Lista fişierelor recent utilizate:       4 ▼         Furnizare feedback însoțit de sunet | Ational       Corectare ortografică       Tabele/Interogări         Lăutare       Tastatură       Foaie de date         Utilizare format de an cu patru cifre       Desenta bază de date         Prezenta bază de date       Desenta bazele de date         AutoCorecție nume       Înregistrare informații AutoCorecție nume         Î Înregistrare modificări AutoCorecție nume         Î Înregistrare modificări AutoCorecție nume         Î Înregistrare modificări AutoCorecție nume         Î Înregistrare modificări AutoCorecție nume         Î Înregistrare modificări AutoCorecție nume         Î Înregistrare modificări AutoCorecție nume         Î Înregistrare modificări AutoCorecție nume         Î Înregistrare modificări AutoCorecție nume         Î Înregistrare modificări AutoCorecție nume         Î Înregistrare modificări AutoCorecție nume         Î Înregistrare a noii baze de date:         General |
| Eolder implicit pentru baze de date:<br>C:\Documents and Settings\Inform\My Docume                                                                                                    | ×                                                                                                    |
| Opţiuni <u>₩</u> eb                                                                                                    |                                                                                                    |
|                                                                                                    | OK Cancel Apply                                                                                                    |

| Inst  | rumente                                 | Fe <u>r</u> eastră | Ajutor |
|-------|-----------------------------------------|--------------------|--------|
| ABC V | Corec <u>t</u> are                      | e ortografică      | F7     |
| -8    | R <u>e</u> lații                        |                    |        |
|       | Anali <u>z</u> ă                        |                    | •      |
|       | Utilitare pentru <u>b</u> aza de date 🔸 |                    |        |
|       | <u>S</u> ecuritate                      |                    |        |
|       | Lansare în execuție                     |                    |        |
|       | Instrume                                | nte pe Web         |        |
|       | P <u>a</u> rticular                     | izare              |        |
|       | Opţiuni                                 |                    |        |

Aici modificați locul implicit de salvare a fișierelor

# REZUMAT

# LECȚIA 1. UTILIZAREA APLICAȚIEI DE BAZE DE DATE MICROSOFT ACCESS

- > CONCEPTE GENERALE ALE BAZELOR DE DATE
- > DESCHIDEREA APLICAȚIEI MICROSOFT ACCESS
- > DESCHIDEREA UNEI BAZE DE DATE EXISTENTE FIŞIER, DESCHIDERE;
- > CREAREA UNEI BAZE DE DATE NOUĂ FIȘIER, NOU;
- SALVAREA UNEI BAZE DE DATE SALVARE, SALVARE CA...;
- > ÎNCHIDEREA UNEI BAZE DE DATE FIȘIER, ÎNCHIDERE;
- UTILIZAREA FUNCȚIEI HELP AJUTOR, AJUTOR PENTRU MICROSOFT ACCESS;
- MODIFICAREA BARELOR DE INSTRUMENTE VIZUALIZARE, BARE DE INSTRUMENTE;
- > MODIFICAREA OPȚIUNILOR APLICAȚIEI **INSTRUMENTE, OPȚIUNI**.

# Lecția 2. Tabele

# Operațiile principale

#### → Crearea unei tabele cu diferite atribute

În momentul în care ați creat și salvat o bază de date, pe ecran va apărea fereastra noii baze de date. În această fereastră veți găsi componentele necesare lucrului cu baza de date:

- ✓ Bara de titlu pe ea apare numele bazei de date;
- ✓ Bara cu butoane permit efectuarea unor operații cu obiectele bazei de date;
- ✓ Fereastra cu obiecte apar obiectele care se pot crea într-o bază de date;
- ✓ *Opțiuni* pentru fiecare obiect.

Pentru a crea o tabelă trebuie să mergeți în partea din stânga pe obiectul **Tabele**, iar în partea din dreapta puteți să mergeți cu dublu clic pe opțiunea **Creare tabel în modul Vizualizare proiect.** 

O altă modalitate de a crea o tabelă constă în selectarea butonului **Nou** din bara de butoane. Se va deschide o fereastră **Tabel nou** din care puteți să selectați opțiunea **Vizualizare proiect**. Dacă apăsați butonul **OK**, pe ecran va apărea o grilă cu rânduri și coloane în care veți putea să introduceți numele câmpurilor împreună cu proprietățile lor.

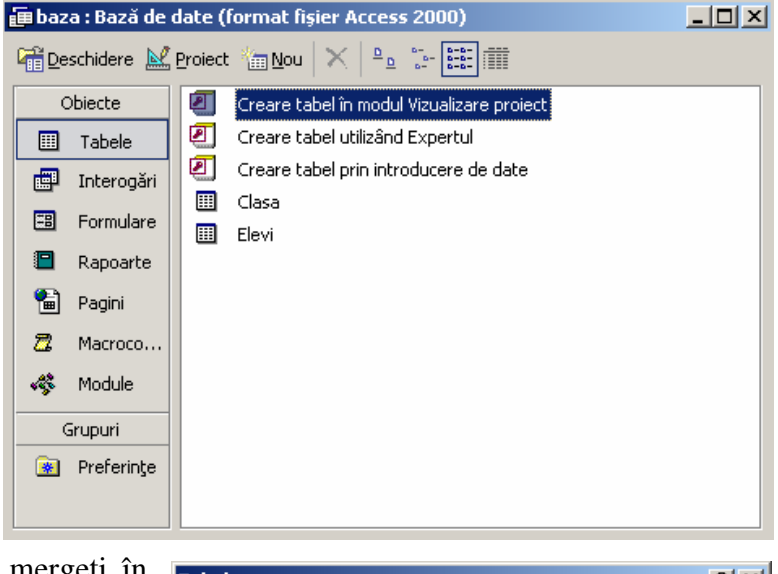

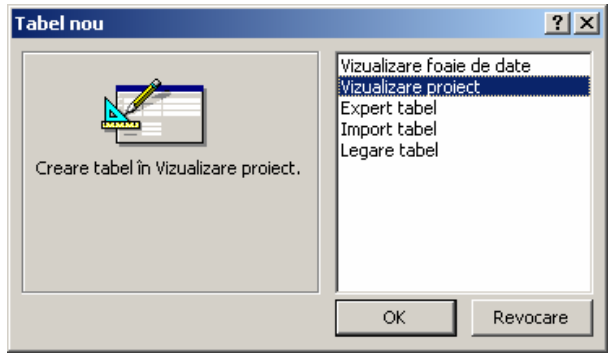

Va trebui să creați tabela Elevi cu câmpurile și proprietățile lor:

| Ⅲ  | Elevi : Tabel       |                |                                            |
|----|---------------------|----------------|--------------------------------------------|
|    | Nume câmp           | Tip de date    | Descriere                                  |
|    | Nume_elevi          | Text           |                                            |
|    | Data_nasterii       | Dată/Oră       |                                            |
| _  | Varsta              | Număr          |                                            |
| 81 | Nr_scoala           | Număr          |                                            |
|    |                     |                |                                            |
|    |                     |                | · · · · · · · · · · · · · · · · · · ·      |
|    |                     |                | Proprietăți câmpuri                        |
|    | Coporal Lucation    |                |                                            |
|    |                     | isiuni         |                                            |
| [  | Dimensiune câmp Int | reg            |                                            |
| F  | Format              |                |                                            |
| 2  | Zecimale Au         | to             |                                            |
| I  | Mască intrare       |                |                                            |
| l  | .egendă             |                | Numele upui cêmp poete fi de mevimum 64    |
| 1  | /aloare implicită 0 |                | de caractere, inclusiv snatile. Anăsati E1 |
| F  | Regulă de validare  |                | pentru ajutor privind numele de câmpuri.   |
|    | Fext de validare    |                |                                            |
| -  | Obligatoriu Nu      |                |                                            |
| 1  | indexat Da          | (Fără dubluri) |                                            |
|    |                     |                |                                            |
|    |                     |                |                                            |
|    |                     |                |                                            |
| -  |                     |                |                                            |

- ✓ În cadrul coloanei *Nume câmp* introduceți câmpurile necesare: nume\_elevi, data\_nasterii, varsta, nr\_scoala;
- ✓ În cadrul coloanei *Tip de date* trebuie să stabiliți tipul de date în care se încadrează valorile pe care le pot lua atributele. Astfel, dacă trebuie să completați numele unei persoane atunci veți alege tipul de dată **Text**, pentru câmpurile cu valori numerice trebuie să alegeți tipul Număr, iar pentru datele calendaristice alegeți tipul **Dată/Oră**.
- ✓ În partea de jos a ferestrei este zona cu proprietățile câmpurilor. Aici puteți să modificați anumite proprietăți pentru fiecare câmp în partea, în funcție de tipul de dată ales.

După ce ați trecut de acest pas, va trebui să salvați tabela prin apelarea comenzii **Salvare** din meniul **Fișier**. Va apărea o fereastră în care va trebui să introduceți numele tabelei:

| Salvare ca  | ? ×      |
|-------------|----------|
| Nume tabel: | ОК       |
| Elevi       | Revocare |
|             |          |

Pentru a introduce date, trebuie să selectați tabela **Elevi** și să apăsați butonul **Deschidere** din bara de butoane sau faceți dublu clic pe numele tabelei. Va apărea o fereastră în care puteți să introduceți datele dorite conform semnificației și tipului câmpurilor pe care le-ați stabilit anterior.

| ⊞ Elevi : Tabel |               |               |        |           |  |  |  |  |
|-----------------|---------------|---------------|--------|-----------|--|--|--|--|
|                 | Nume_elevi    | Data_nasterii | Varsta | Nr_scoala |  |  |  |  |
| ►               | Ionescu Mihai | 05.05.1992    | 15     | 1         |  |  |  |  |
|                 | Popescu Alina | 08.08.1993    | 14     | 2         |  |  |  |  |
|                 | Popa Geanina  | 12.03.1993    | 14     | 3         |  |  |  |  |
|                 | Mihai Iulian  | 07.05.1991    | 16     | 4         |  |  |  |  |
| *               |               |               | 0      | 0         |  |  |  |  |
|                 |               |               |        |           |  |  |  |  |

#### → Proprietățile câmpurilor unei tabele

Fiecare câmp dintr-o tabelă are anumite caracteristici generale.

- ✓ Nume câmp reprezintă denumirea câmpului. Poate fi formată din maxim 64 de caractere şi poate conține spații şi semne de punctuație, mai puțin semnul punct, semnele de exclamare şi parantezele drepte. Nu puteți să denumiți în acelaşi mod două câmpuri.
- ✓ Tip de date este tipul de date specific fiecărui câmp. Se alege din lista derulantă şi se stabileşte în funcție de valorile care vor fi trecute în fiecare câmp.
- ✓ Descriere puteți introduce o descriere a câmpului. Nu este obligatoriu să completați această caracteristică.

Tipurile de date oferite de aplicația Microsoft Access sunt:

- ✓ Text poate conține maxim 255 de caractere. Implicit, lungimea câmpului este de 50 de caractere.
- ✓ Memo Până la 65.535 de caractere. Câmpul poate conține text lung sau combinații de text şi numere.
- ✓ **Număr** Câmpul conține date numerice utilizate în calcule matematice.
- ✓ **Dată/Oră** Valori de date calendaristice și ore pentru anii cuprinși între 100 și 9999.
- ✓ Monedă Valori monetare şi date numerice utilizate în calcule matematice care implică date având între unu şi patru poziții zecimale.
- ✓ AutoNumerotare Un număr secvențial unic (incrementat cu 1) sau număr aleator atribuit de Microsoft Access la fiecare adăugare a unei noi înregistrări în tabel. Câmpurile AutoNumerotare nu se actualizează.

- ✓ **Da/Nu** Valori și câmpuri Da și Nu care conțin numai una din cele două valori (Da/Nu, Adevărat/Fals sau Activat/Dezactivat).
- ✓ Object OLE Un object (cum ar fi o foaie de date Microsoft Excel, un document Microsoft Word, grafică, sunete sau alte date binare) legate sau încorporate într-un tabel Microsoft Access.
- Hyperlink Text sau combinație de text utilizat ca adresă hyperlink.
   Proprietățile din pagina General care se pot stabili pentru fiecare câmp sunt:
- ✓ **Dimensiune câmp** determină tipul de date folosit de un câmp numeric sau numărul maxim de caractere ce poate fi introdus într-un câmp de tip text.
- ✓ Format format standard, predefinit, pentru afişarea valorilor dintr-un câmp. Proprietatea Format nu afectează valorile datelor ci doar modul în care sunt afişate aceste valori.
- ✓ **Zecimale** permite stabilirea numărului de zecimale.
- ✓ Valoare implicită valoare prestabilită pe care Access o introduce automat în câmp la adăugarea unei noi înregistrări.
- ✓ Regulă de validare se utilizează pentru a indica cerințele pentru datele introduse într-o înregistrare, câmp sau control.
- ✓ **Text de validare** permite introducerea unui text care trebuie afișat dacă valorile introduse în câmpul respectiv nu îndeplinesc criteriile impuse de regula de validare.
- ✓ Indexat puteți alege un index care permite sau nu valori duplicate în câmpul respectiv.

# → Adăugarea și parcurgerea înregistrărilor într-o tabelă

Pentru a putea adăuga înregistrări într-o tabelă va trebui să o deschideți în modul **Vizualizare**, fie cu dublu clic pe numele ei, fie cu ajutorul butonului **Deschidere** din bara de butoane. Dacă aveți deschisă structura tabelei (modul **Proiect**) atunci puteți să treceți în modul **Vizualizare** cu ajutorul butonului aflat în bara de butoane a aplicației. Trecerea din modul **Vizualizare** în modul **Proiect** 

se poate face prin selectarea butonului

În modul **Vizualizare** puteți să vedeți înregistrările care sunt deja în tabelă și puteți să adăugați alte înregistrări folosind pozițiile libere de la final.

Dacă doriți să vedeți câte înregistrări sunt în tabelă trebuie să urmăriți bara de stare aflată în partea de jos a ferestrei cu ajutorul căreia puteți să parcurgeți înregistrare cu înregistrare sau puteți să vă poziționați direct pe o anumită înregistrare.

# → Anularea și refacerea comenzilor

Dacă doriți să corectați o comandă greșită, puteți să mergeți în meniul **Editare** și să alegeți opțiunea Anulare tastare Ctrl+Z. Același efect îl veți obține dacă folosiți butonul in bara de instrumente standard a aplicației sau dacă folosiți combinația de taste **Ctrl+Z**.

#### → Selectarea înregistrărilor

Pentru a selecta o înregistrare trebuie să aveți tabela deschisă în modul **Vizualizare**. Din această fereastră, faceți clic pe săgeata din stânga înregistrării pe care doriți să o selectați.

Dacă doriți să selectați un grup de înregistrări, executați clic pe butonul de selectare

| ▦            | 🌐 Elevi : Tabel |               |        |           |  |  |  |  |  |
|--------------|-----------------|---------------|--------|-----------|--|--|--|--|--|
|              | Nume_elevi      | Data_nasterii | Varsta | Nr_scoala |  |  |  |  |  |
|              | Ionescu Mihai   | 05.05.1992    | 15     | 1         |  |  |  |  |  |
| $\mathbf{F}$ | Popescu Alina   | 08.08.1993    | 14     | 2         |  |  |  |  |  |
|              | Popa Geanina    | 12.03.1993    | 14     | 3         |  |  |  |  |  |
|              | Mihai Iulian    | 07.05.1991    | 16     | 4         |  |  |  |  |  |
| *            |                 |               | 0      | 0         |  |  |  |  |  |

al primei înregistrări, apoi țineți tasta **Shift** apăsată și faceți clic pe butonul de selectare al ultimei înregistrări. Sau, ținând butonul stând al mouse-ului apăsat, porniți de la prima înregistrare din grup și vă deplasați până la ultima înregistrare pe care trebuie să o selectați.

#### → Modificarea şi ştergerea înregistrărilor

Pentru a modifica o înregistrare va trebui să deschideți tabela în modul **Vizualizare**, să identificați înregistrarea respectivă și să o modificați manual.

Pentru a șterge o înregistrare puteți să selectați rândul respectiv, iar din meniul deschis cu un clic dreapta să alegeți comanda **Ștergere înregistrare.** 

|                         |                                | .1993 | 14 | 2 |
|-------------------------|--------------------------------|-------|----|---|
| ▶ I <u>n</u> registrare | I <u>n</u> registrare nouă     | .1993 | 14 | 3 |
| *                       | Şt <u>e</u> rgere înregistrare | .1991 | 16 | 4 |

O altă metodă de ștergere constă în apelarea comenzii **Ștergere** <u>Del</u> din meniul **Editare** după ce ați selectat înregistrarea respectivă. Tasta **Delete** vă conduce la același rezultat. Pe ecran va apărea o fereastră prin care veți fi atenționați că operația de ștergere nu poate fi anulată. Confirmați ștergerea cu butonul **Da** si anulati cu butonul **Nu**.

| şicigen   | că cu butonul <b>Da</b> și anulăți cu butonul <b>Nu.</b>                                                                           |
|-----------|----------------------------------------------------------------------------------------------------|
| Microsoft | Access X                                                                                                    |
|           | Sunteți în curs de ștergere a 1 înregistrări.                                                                                      |
|           | Dacă faceți clic pe Da, nu veți avea posibilitatea să anulați această operația de Ștergere.<br>Sigur ștergeți aceste înregistrări? |
|           |                                                                                                    |

# → Adăugarea unui atribut nou unei tabele existente

Dacă doriți să modificați structura unei tabele deja existente prin adăugarea unui atribut nou, va trebui să deschideți tabela în modul **Proiect** cu ajutorul butonului

În fereastră veți găsi lista cu atributele deja existente. Pe un rând nou puteți să introduceți un nou atribut (câmp) împreună cu proprietățile lui.

| ▦ | Elevi : Tabel        |             |             |                    |                     | ×        |
|---|----------------------|-------------|-------------|--------------------|---------------------|----------|
|   | Nume câm             | P           | Tip de date | Descriere          |                     |          |
|   | Nume_elevi           |             | Text        |                    |                     |          |
|   | Data_nasterii        |             | Dată/Oră    |                    |                     |          |
|   | Varsta               |             | Număr       |                    |                     |          |
| 8 | Nr_scoala            |             | Număr       |                    |                     |          |
|   | Telefon              |             | Text        |                    |                     |          |
| ⊢ |                      |             |             |                    |                     |          |
| ⊢ |                      |             |             |                    |                     |          |
| L | 1                    |             |             |                    |                     | <u> </u> |
|   |                      |             | 19          | roprietați campuri |                     |          |
|   | General              | Listă de or | atiuni Ì    |                    |                     |          |
|   | Dimensiune câmp      | 50          | -3 T        | 1                  |                     |          |
|   | Format               |             |             |                    |                     |          |
|   | Mască intrare        |             |             |                    |                     |          |
|   | Legendă              |             |             |                    | Numele unui câmp    |          |
|   | Valoare implicită    |             |             |                    | poate fi de maximum |          |
|   | Regulă de validare   |             |             |                    | 64 de caractere,    |          |
|   | Text de validare     |             |             |                    | inclusiv spațiile.  |          |
|   | Obligatoriu          | N           | 1           |                    | Apasaţi F1 pentru   |          |
|   | Se permite lungime z | ero Da      |             |                    | de câmpuri          |          |
|   | Indexat              | Nu          |             |                    | do campani.         |          |
|   | Compresie Unicod     | Da          |             |                    |                     |          |
|   | IME Mode             |             | ră control  |                    |                     |          |
|   | IME Sentence Mode    | Eă          | ră          |                    |                     |          |
| _ |                      |             |             |                    |                     |          |

#### → Ştergerea unei tabele

Pentru a șterge o tabelă, din fereastra bazei de date căreia îi aparține tabela va trebui să o selectați, iar apoi să alegeți comanda **Ştergere** din meniul **Editare.** Aceeași comandă o găsiți și în meniul pe care îl deschideți cu un clic dreapta pe numele tabelei care trebuie ștearsă. De asemenea,

tasta **Delete** și butonul 🔀 din bara de butoane conduc la același rezultat.

Pe ecran va apărea o fereastră prin care veți fi avertizați că ștergeți o tabelă. Confirmați operația cu butonul **Da**, infirmați cu butonul **Nu**.

| Microsof | t Access X                                                                                                    |
|----------|----------------------------------------------------------------------------------------------------|
| <u>.</u> | <b>Ștergeți tabel 'Elevi'?</b><br>Pentru informații suplimentare despre modul de a evita afișarea acestui mesaj la fiecare încercare de ștergere a unui<br>obiect, faceți clic pe Ajutor. |
|          | <u>Da</u> <u>N</u> u Aj <u>u</u> tor                                                                                                    |

Operația de ștergere a unei tabele poate fi refăcută cu ajutorul comenzii Refacere ștergere din meniul Editare.

# Definirea cheilor unei tabele

#### → Definirea cheii primare a unei tabele

Cheia primară este reprezentată de atributul sau grupul de atribute care identifică în mod unic o înregistrare. Pentru a stabili un atribut ca cheie primară va trebui să aveți tabela deschisă în modul **Proiect**. Se selectează câmpul respectiv, iar din bara de instrumente standard se selectează butonul

**Cheie primară** Altfel, faceți clic dreapta pe câmpul care va defini cheia primară iar din meniul alegeți comanda **Cheie primară** 

| 🏢 Elevi : Tabel |               |             |  |  |  |  |  |
|-----------------|---------------|-------------|--|--|--|--|--|
|                 | Nume câmp     | Tip de date |  |  |  |  |  |
| 8               | Nr_scoala     | Număr       |  |  |  |  |  |
|                 | Nume_elevi    | Text        |  |  |  |  |  |
|                 | Data_nasterii | Dată/Oră    |  |  |  |  |  |
|                 | Varsta        | Număr       |  |  |  |  |  |

La apelarea comenzii, în dreptul câmpului respectiv va apărea simbolul cheii.

Aceeași comandă o puteți apela și din meniul Editare.

Dacă cheia primară este formată din mai multe atribute, atunci selecția lor se face ținând tasta **Ctrl** apăsată.

# ➔ Crearea unui index

Într-o tabelă pot exista foarte multe date, de aceea se recomandă ierarhizarea lor pentru a putea fi găsite cât mai ușor. Astfel, pentru anumite tabele se recomandă construirea indecșilor. Cu ajutorul unui index datele din tabelă se pot regăsi și sorta foarte ușor.

Câmpul cheie primară, Nr\_scoala este indexat fără a permite repetarea valorilor: Da (Fără dubluri).

| Nume câ                      | mp         | Tip de date      | Descriere   |            |
|------------------------------|------------|------------------|-------------|------------|
| Nume_elevi                   |            | Text             |             |            |
| Data_nasterii                |            | Dată/Oră         |             |            |
| Varsta                       |            | Număr            |             |            |
| Nr_scoala                    |            | Număr            |             |            |
|                              |            |                  |             |            |
|                              |            | Proprietă        | içi câmpuri |            |
| General                      | Listă de o | pţiuni           |             |            |
| Dimensiune câmp              | În         | treg             |             | Numele     |
| Format                       |            | -                |             | unui câmp  |
| Zecimale                     | Au         | uto              |             | poace nide |
| Mască intrare                |            |                  |             | 64 de      |
| Legendă                      |            |                  |             | caractere, |
| Valoare implicită            | 0          |                  |             | inclusiv   |
| Regulă de validare           |            |                  |             | spațiile.  |
| <del>Text de va</del> lidare |            |                  |             | Apásaţi F1 |
| Obligatoriu 🦳                | N.         | J                |             | aiutor     |
| Indexat                      | Da         | a (Fără dubluri) |             | nrivind    |
|                              |            |                  |             | numele de  |
|                              |            |                  |             |            |

Pentru a crea un index în cadrul unei tabele va trebui să o deschideți în modul **Proiect.** Selectați câmpul pentru care doriți să stabiliți indexul, iar din partea de jos a ferestrei, în secțiunea **Indexat** alegeți una dintre opțiunile prezente în meniul derulant:

- Da (cu dubluri) în câmpul respectiv se pot introduce valori care să se repete;
- Da (fără dubluri) valorile din câmpul respectiv nu trebuie să se repete;
- **Nu** nu se creează un index.

Este obligatoriu ca pentru câmpul definit ca cheie primară să stabiliți indexul fără dubluri.

#### Modificarea structurii unei tabele

#### → Schimbarea proprietăților unui atribut

Atunci când ați definit câmpurile unei tabele ați stabilit și proprietățile acelor câmpuri: nume, tip, dimensiune etc. Dacă la un moment dat doriți să modificați una sau mai multe din acest proprietăți, trebuie să deschideți tabela în modul **Proiect** și să modificați opțiunile dorite.

Dacă modificați dimensiunea unui câmp trebuie să țineți seama de faptul că datele pe care le introduceți vor fi trunchiate de către Access dacă depășesc ca lungime valoarea introdusă de dumneavoastră. De exemplu, dacă pentru câmpul **Nume** ați stabilit lungimea șirului de caractere la 15, atunci orice nume introdus care are mai mult de 15 caractere va fi trunchiat la această valoare.

#### → Crearea unei reguli de validare

Aveți posibilitatea să folosiți anumite opțiuni pentru a crea reguli de introducere a datelor întrun anumit câmp. În cazul în care se introduce o valoare care nu respectă regula impusă de dumneavoastră, puteți să stabiliți un mesaj de eroare care să atenționeze utilizatorul asupra erorii și asupra regulii care trebuie respectate.

Pentru acest lucru va trebui să aveți tabela deschisă în modul **Proiect**. Selectați câmpul pentru care doriți să stabiliți regula de validare, iar în partea de proprietăți a ferestrei mergeți pe secțiunea **Regulă de validare.** Puteți să construiți regula de validare direct în spațiul liber sau puteți să mergeți pe cele trei puncte (...) care apar în momentul în care ați făcut clic în secțiune.

De exemplu, presupunem că în tabela **Elevi** nu trebuie să introducem în câmpul **Vârsta** valori mai mari de 20 și mai mici de 13.

Se deschide tabela în modul **Proiect**, mergeți pe câmpul **Vârsta**, iar din secțiunea **Regulă de validare** puteți să deschideți fereastra în care se va construi regula cu un clic pe simbolul (...).

| 🖩 Elevi : Tabel    |               |             |
|--------------------|---------------|-------------|
| Nume câmp          | Tip de date   | Descriere 🔺 |
| Nume_elevi         | Text          |             |
| Data_nasterii      | Dată/Oră      |             |
| Varsta             | Număr         |             |
| Nr_scoala          | Număr         |             |
|                    |               | ▼           |
|                    | Proprietăți ( | câmpuri     |
| General Listà      | á de opțiuni  |             |
| Dimensiune câmp    | Intreg        | O expresie  |
| Format             |               | care        |
| Zecimale           | Auto          | limitează   |
| Mască intrare      |               | valorile ce |
| Legendă            |               | pot fi      |
| Valoare implicită  | 0             |             |
| Regulă de validare |               | - In Camp.  |
| Text de validare   |               | Apasayi i   |
| Obligatoriu        | Nu            | ajutor      |
| Indexat            | Nu            | privind     |
|                    |               | regulile de |
|                    |               | validare.   |
|                    |               |             |
|                    |               |             |

Faceți clic aici pentru a deschide fereastra în care se construiește regula de validare.

Se va deschide fereastra **Generator de expresii** în care veți putea să construiți regula. Pentru acest lucru se pot folosi operatorii aritmetici, relaționali și logici prezentați pe bara din mijlocul ferestrei.

Pentru exemplul nostru, valorile introduse trebuie să fie **mai mici de 20 și mai mari de 13**.

Această regulă se poate transcrie astfel: <20 And >13.

Aici se poate construi regula de validare

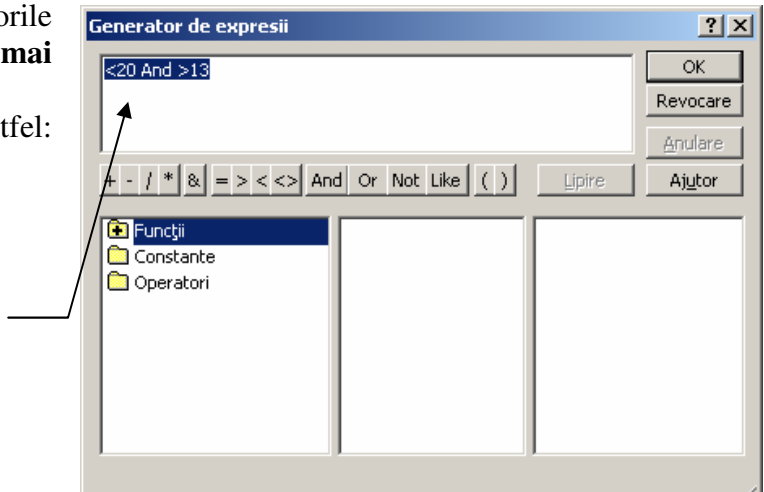

Pentru a crea textul de validare va trebui să mergeți în secțiunea **Text de validare** din proprietățile atributelor. Acolo puteți să introduceți un mesaj care să atenționeze utilizatorul asupra erorii de introducere a datelor.

|                    |                    | 1           |                        |                      |         |              |
|--------------------|--------------------|-------------|------------------------|----------------------|---------|--------------|
|                    |                    |             |                        |                      |         | li.          |
| crea textul de     | 🏾 Elevi : Tabel    |             |                        |                      |         |              |
| i să mergeti în [  | Nume câr           | np          | Tip de date            | De:                  | scriere | ▲            |
| e validare din     | Nume_elevi         |             | Text                   |                      |         |              |
| e vanuare uni      | Data_nasterii      |             | Dată/Oră               |                      |         |              |
| butelor. Acolo     | Varsta             |             | Numar                  |                      |         |              |
| ti un mesai care   | <u>V</u> Nr_scoala |             | Numar                  |                      |         | <b>_</b>     |
| ți un mesaj care   |                    |             | Propriet               | ăți câmpuri          |         |              |
| llizatorul asupra  |                    |             |                        |                      |         |              |
| re a datelor       | General            | Listă de op | iuni                   |                      |         | Mecajul de   |
|                    | Dimensiune câmp    | Înt         | reg                    |                      |         | eroare care  |
|                    | Format             |             |                        |                      |         | apare la     |
|                    | Zecimale           | Au          | to                     |                      |         | introducerea |
|                    | Mască intrare      |             |                        |                      |         | unei valori  |
| Aici introducati — | Legendă            |             |                        |                      |         | nepermise    |
| Altimitoduceți     | Valoare implicită  | 0           |                        |                      |         | de regula    |
| textul de          | Regulă de validare | . <2        | 0 And >13              |                      |         | validare.    |
| validare.          | Text de validare   | Ate         | entie! Nu ati introdu: | s o valoare corecta! |         | Apăsati F1   |
|                    | Obligatoriu        | Nu          |                        |                      |         | pentru       |
|                    | Indexat            | Nu          |                        |                      |         | ajutor       |
|                    |                    |             |                        |                      |         | privind      |
|                    |                    |             |                        |                      |         | textul de    |
|                    |                    |             |                        |                      |         | validare.    |
|                    |                    |             |                        |                      |         |              |

Atunci când o să introduceți o valoare greșită în coloana corespunzătoare vârstei veți primi acest mesaj de eroare.

| III Elevi : Tabel |                |                  |                      |                  |  |  |  |
|-------------------|----------------|------------------|----------------------|------------------|--|--|--|
|                   | Nume_elevi     | Data_nasterii    | Varsta               | Nr_scoala        |  |  |  |
|                   | Ionescu Mihai  | 05.05.1992       | 15                   | 1                |  |  |  |
|                   | Popescu Alina  | 08.08.1993       | 14                   | 2                |  |  |  |
|                   | Popa Geanina   | 12.03.1993       | 14                   | 3                |  |  |  |
| I                 | Mihai Iulian   | 07.05.1991       | 21                   | 4                |  |  |  |
| *                 |                | Microsoft Access | ;                    | ×                |  |  |  |
| Îni               | registrarea: 🚺 | Atenti           | e! Nu ati introdus o | valoare corecta! |  |  |  |
|                   |                | C OK             | Aj                   | utor             |  |  |  |

#### → Schimbarea dimensiunii unei coloane într-o tabelă

Atunci când vizualizați datele trebuie să aveți tabela deschisă în modul **Vizualizare.** Conținutul tabelei va fi afișat într-o grilă cu rânduri și coloane. Coloanele reprezintă numele câmpurilor, iar rândurile reprezintă înregistrările.

Pentru a modifica lățimea unei coloane din cadrul tabelei puteți să folosiți metoda automată sau metoda manuală. Pentru *metoda automată*, va trebui să duceți cursorul în coloana respectivă, iar din meniul **Format** puteți să alegeți comanda **Lățime coloană**.

Aceeași comandă o puteți selecta și din meniul deschis cu un clic dreapta pe coloana a cărei dimensiune trebuie modificată.

Se va deschide o fereastră în care va trebui să introduceți noua valoare. Prin apăsarea butonului **OK** coloana va prelua noua dimensiune.

| Lățime coloană                                                                                                    | ? ×       |   |
|----------------------------------------------------------------------------------------------------|-----------|---|
| New Street and Street Street Stre |           | Ì |
| Laţime <u>c</u> oloana: <u> 15,4111</u>                                                                                                    | OK        | 1 |
| 🔽 Lățime standard                                                                                                    | Revocare  | 6 |
|                                                                                                    | Potrivire | ţ |
|                                                                                                    |           |   |

Format Înregistrări Instrumente Fe<u>r</u>eastră Ajutor A Font... 🚡 🗸 🛤 🕨 📈 🛅 🚈 - 🛛 🗸 Foaje de date... Înălțime rând... - O × Lățime coloană... Varsta Nr\_scoala Redenumire coloană 15 1 14 2 Ascundere coloane 3 14 Reafişare <u>c</u>oloane... 4 16 Subfoaie de date 0 0 x

#### rea: Ⅰ◀ ◀ 1 ▶ ▶Ⅰ ▶★ din 4

*Metoda manuală* constă în modificarea lățimii coloanei cu ajutorul mouse-ului. Puneți cursorul la îmbinarea dintre coloana a cărei dimensiune doriți să o modificați și cea care îi urmează. Apoi, ținând butonul stâng al mouse-ului apăsat, deplasați către dreapta dacă doriți să măriți dimensiunea sau spre stânga dacă micșorați.

#### → Mutarea unei coloane într-o tabelă

Dacă doriți să schimbați ordinea coloanelor, atunci puteți să le mutați astfel încât să satisfacă criteriile dumneavoastră.

Pentru a muta o coloană va trebui să o selectați cu un clic pe numele câmpului. Apoi, ținând butonul stâng al mouse-ului apăsat, deplasați până când ajungeți în locul dorit și eliberați butonul.

| ▦   | Elevi : Tabel    |               |           |           |                                       |
|-----|------------------|---------------|-----------|-----------|---------------------------------------|
|     | Nume_elevi       | Data_nasterii | Varsta    | Nr_scoala |                                       |
| ►   | Ionescu Mihai    | 05.05.1992    | 15        | 1         |                                       |
|     | Popescu Alina    | 08.08.1993    | 14        | 2         |                                       |
|     | Popa Geanina     | 12.03.1993    | 14        | 3         | <br>                                  |
|     | Mihai Iulian     | 07.05.1991    | 16        | 4 4       | înginteg colognej <b>Data nasteri</b> |
| *   |                  |               | 0         | 0         |                                       |
|     |                  |               |           |           |                                       |
|     |                  |               |           |           |                                       |
| Îni | registrarea: 🚺 🖣 | 1             | ▶I ▶* din | 4         |                                       |

# Legăturile dintre tabele

#### → Crearea unei legături între două tabele

Pentru a crea o legătură între două tabele dintr-o bază de date, puteți

| Inst | r <u>u</u> mente  | Fe <u>r</u> eastră | Ajutor |
|------|-------------------|--------------------|--------|
| ABC  | Corec <u>t</u> ar | e ortografică      | . F7   |
|      | R <u>e</u> lații  |                    |        |

să folosiți comanda **Relații** din meniul **Instrumente** sau butonul **Relații** din bara cu instrumente standard.

Înainte de a începe operația de creare a relațiilor trebuie să țineți cont de câteva reguli:

- $\Rightarrow$  Tabelele între care se va crea relația trebuie să fie închise;
- ⇒ Nu se pot crea legături între două tabele după orice două câmpuri, ci numai după acele câmpuri care într-o tabelă sunt cheie primară și în cealaltă tabelă reprezintă cheie externă. *Cele două câmpuri după care se face legătura trebuie să aibă același tip de date și aceeași dimensiune.*

În cazul nostru vom crea o relație între tabela Elevi și tabela Clase care au structurile de mai

jos:

Elevi: Nume\_elevi (text, dim. 50), Data\_nasterii (Dată/Oră, Format Dată scurtă ), Varsta (Număr, dim. Întreg), Nr\_scoala (Număr, dim. Întreg).

| ₩  | mescoaleste chele primara. |             |  |  |  |  |
|----|----------------------------|-------------|--|--|--|--|
|    | Nume câmp                  | Tip de date |  |  |  |  |
|    | Nume_elevi                 | Text        |  |  |  |  |
|    | Data_nasterii              | Dată/Oră    |  |  |  |  |
|    | Varsta                     | Număr       |  |  |  |  |
| 80 | Nr_scoala                  | Număr       |  |  |  |  |
|    |                            |             |  |  |  |  |

Clase: Nume (text, dim. 50), Clasa (Număr, dim. Întreg), Media (Număr, dim. Întreg), Nr\_scoala (Număr, dim. Întreg)

| ₿ | Diascoalabeste cheie primară. |             |  |  |  |
|---|-------------------------------|-------------|--|--|--|
|   | Nume câmp                     | Tip de date |  |  |  |
| ► | Nume                          | Text        |  |  |  |
|   | Clasa                         | Număr       |  |  |  |
|   | Media                         | Număr       |  |  |  |
| 8 | Nr_scoala                     | Număr       |  |  |  |
|   |                               |             |  |  |  |

Legătura între cele două tabele se va face după câmpul Nr\_scoala.

După ce ați selectat comanda **Relații** din meniul **Instrumente**, pe ecran va apărea o fereastră în care va trebui să selectați tabelele care se vor relaționa, respectiv **Elevi** și **Clasa.** 

În fereastra **Afişare tabel** selectați prima tabelă și apăsați butonul **Adăugare**, apoi selectați cealaltă tabelă și apăsați din nou butonul **Adăugare**.

De aici selectați tabelele între care se va crea relația. Apăsați butonul **Adăugare** după ce selectați o tabelă. După ce ați adăugat tabelele închideți fereastra cu butonul **Închidere.** 

| Afişare tabel            | <u>? ×</u>                            |
|--------------------------|---------------------------------------|
| Tabele Interogări Ambele | <u>A</u> dăugare<br><u>Î</u> nchidere |

În cazul în care în fereastra **Relații** nu apare fereastra **Afișare tabel**, atunci o puteți deschide cu ajutorul comenzii **Afișare tabel** din meniul **Relații** sau din meniul deschis cu un clic dreapta în cadrul ferestrei **Relații**.

| <u>R</u> elații              | Instr <u>u</u> mente | Fe |
|------------------------------|----------------------|----|
| o <mark>to</mark> A <u>f</u> | işare tabel          |    |

| •: <mark>"</mark> Relații |           |  |  |
|---------------------------|-----------|--|--|
| Elevi                     | Clasa     |  |  |
| Nume_elevi                | Nume      |  |  |
| Data_nasterii             | Clasa     |  |  |
| Varsta                    | Media     |  |  |
| Nr_scoala                 | Nr_scoala |  |  |

După ce ați selectat tabelele, ele vor apărea în fereastra **Relatii.** 

Pentru a defini relația dintre ele va trebui să mergeți din nou în meniul **Relații** și să alegeți comanda **Editare** 

OK

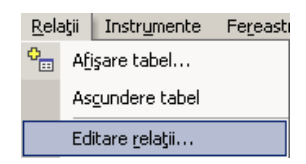

**relații.** Se va deschide o fereastră în care veți avea posibilitatea să creați o relație nouă între tabele cu ajutorul butonului **Creare**.

| Editare relații   |                                                                            | ? ×                                                |
|-------------------|----------------------------------------------------------------------------|----------------------------------------------------|
| Tabel/Interogare: | Tabel/Interogare corelate:                                                 | <u>⊆</u> reare<br>Revocare<br>Tip <u>a</u> sociere |
| Impunere integ    | gritate referențială<br>cascadă câmpuri corelate<br>scadă câmpuri corelate | Creare.                                            |
| Tip relaţie:      | Unu la mai mulți                                                           |                                                    |

Apăsați aici pentru a crea o relație nouă

legătura, respectiv Nr\_scoala.

În fereastra Creare va trebui să selectati cele

Revocare

două tabele, precum și câmpul după care se face

Prin apăsarea butonului **OK** veți reveni în fereastra **Editare relații** unde veți vedea descrisă relația creată împreună cu tipul relației.

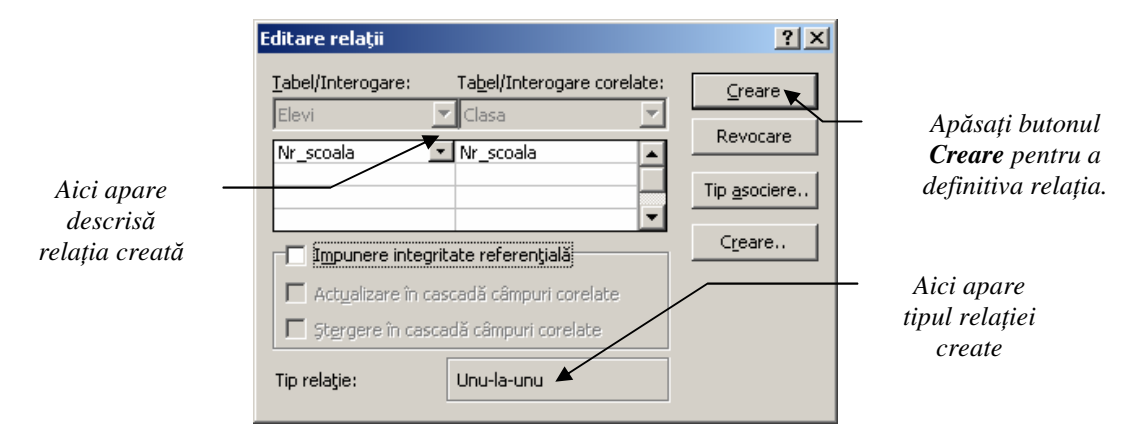

Tot în fereastra **Editare relații** vă puteți defini și restricțiile asupra legăturii. Puteți să selectați căsuța **Impunere integritate referențială** pentru a defini aceste restricții. Integritatea referențială împiedică apariția înregistrărilor care nu au un corespondent într-un tabel primar. Impunerea integrității referențiale împiedică ștergerea unei înregistrări din tabelul principal de care depind înregistrările înrudite. În cazul în care doriți să ștergeți o înregistrare din tabelul **Elevi**, **Access** nu vă va lăsa să o faceți. Va fi afișată o fereastră în care veți fi informați că va trebui să ștergeți toate înregistrările legate de înregistrarea din tabelul principal pentru a putea șterge înregistrarea principală. De asemenea, dacă încercați să modificați o valoare pentru câmpul **Nr\_scoala** din tabelul **Clasa** cu o valoare care nu există în tabelul **Elevi**, veți primi un mesaj de eroare. Deci, impunerea integrității referențiale elimină necesitatea validării intrărilor în câmpul **Nr\_scoala** cu ajutorul unei reguli de validare.

Finalizarea procesului de creare a relației se face prin apăsarea butonului **Creare** din fereastra **Editare relații.** În fereastra **Relații** veți găsi cele două tabele relaționate.

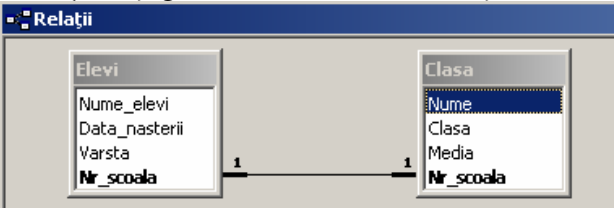

Dacă după crearea relației între cele două tabele veți deschide tabelul principal (**Elevi**), acesta va apărea astfel:

|   |   | - N | lume_elevi  | D | ata_nasterii |   | Varsta | I | Nr_scoala |
|---|---|-----|-------------|---|--------------|---|--------|---|-----------|
| ۲ | F | Ion | escu Mihai  |   | 05.05.1992   |   | 15     |   | 1         |
|   |   |     | Nume        |   | Clasa        |   | Media  |   |           |
|   |   | ►   | A           |   |              | 9 |        | 8 |           |
|   |   | *   |             |   |              | 0 |        | 0 |           |
|   | + | Pop | oescu Alina |   | 08.08.1993   |   | 14     |   | . 2       |
|   | + | Pop | oa Geanina  |   | 12.03.1993   |   | 14     |   | 3         |
|   | + | Mił | nai Iulian  |   | 07.05.1991   |   | 16     |   | 4         |
| * |   |     |             |   |              |   | 0      |   | 0         |

Cu un clic pe semnul + apărut în dreptul fiecărei înregistrări veți putea să îi vedeți corespondentul din tabelul **Clasa.** Puteți să restrângeți înregistrările printr-un clic pe semnul – care apare în dreptul fiecărei înregistrări desfășurate.

Același lucru se întâmplă și în tabelul Clasa.

O altă modalitate de creare a unei relații se bazează pe folosirea mouse-ului. Alegeți comanda de creare a relațiilor din meniul **Instrumente.** Selectați cele două tabele în fereastra **Relații**.

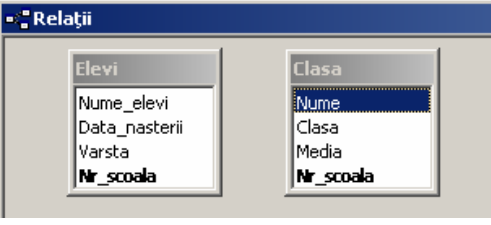

Puneți cursorul pe câmpul **Nr\_scoala** din tabela **Elevi.** Țineți apăsat butonul stâng al mouse-ului și vă deplasați până la câmpul **Nr\_scoala** din tabelul **Clasa.** Când eliberați butonul, pe ecran va apărea fereastra în care puteți vedea caracteristicile relației create și puteți edita restricțiile.

# → Ştergerea unei relații

Pentru a șterge o legătură va trebui să o afișați pe ecran. Acest lucru se face cu ajutorul comenzii **Relații** din meniul **Instrumente**. Faceți un clic dreapta pe relația care trebuie ștearsă, iar din meniu alegeți comanda **Ștergere**. Pe ecran va apărea o fereastră în care vi se va cere să confirmați ștergerea relației. Apăsați **Da** pentru a șterge și **Nu** pentru a anula operația.

| Microsoft | Access                  | ×                                 |
|-----------|-------------------------|-----------------------------------|
| 1         | Ştergeţi permanent rela | țiile selectate din baza de date? |
|           | <u>D</u> a              | <u>N</u> u                        |

| Relații                         |                                                |
|---------------------------------|------------------------------------------------|
| Clasa<br>Nume<br>Clasa<br>Media | Elevi<br>Nume_elevi<br>Data_nasterii<br>Varsta |
| Nr_scoala                       | Editare relații                                |

# REZUMAT

# LECȚIA 2. TABELE

- > OPERAȚIILE PRINCIPALE
  - CREAREA UNEI TABELE CU DIFERITE ATRIBUTE TABELE,
     CREARE TABEL ÎN MODUL VIZUALIZARE PROIECT;
  - PROPRIETĂȚILE CÂMPURILOR UNEI TABELE DESCHIDEREA ÎN MODUL PROIECT;
  - ADĂUGAREA ȘI PARCURGEREA ÎNREGISTRĂRILOR ÎNTR-O TABELĂ
     DESCHIDEREA ÎN MODUL VIZUALIZARE;
  - ANULAREA ȘI REFACEREA COMENZILOR EDITARE, ANULARE, REFACARE;
  - SELECTAREA ÎNREGISTRĂRILOR DESCHIDEREA ÎN MODUL
     VIZUALIZARE;
  - MODIFICAREA ȘI ȘTERGEREA ÎNREGISTRĂRILOR DESCHIDEREA ÎN MODUL VIZUALIZARE;
  - ADĂUGAREA UNUI ATRIBUT NOU UNEI TABELE EXISTENTE -DESCHIDEREA ÎN MODUL PROIECT;
  - ŞTERGEREA UNEI TABELE **TASTA DELETE**;
- > DEFINIREA CHEILOR UNEI TABELE
  - DEFINIREA CHEII PRIMARE A UNEI TABELE EDITARE, CHEIE PRIMARĂ;
  - CREAREA UNUI INDEX PROPRIETĂȚI CÂMPURI, INDEXAT;
- > MODIFICAREA STRUCTURII UNEI TABELE
  - SCHIMBAREA PROPRIETĂȚILOR UNUI ATRIBUT DESCHIDEREA
     ÎN MODUL PROIECT, PROPRIETĂȚI CÂMPURI;
  - CREAREA UNEI REGULI DE VALIDARE DESCHIDEREA ÎN MODUL
     PROIECT, REGULĂ DE VALIDARE;
  - SCHIMBAREA DIMENSIUNII UNEI COLOANE ÎNTR-O TABELĂ -DESCHIDEREA ÎN MODUL VIZUALIZARE, FORMAT, LĂŢIME COLOANĂ;
  - MUTAREA UNEI COLOANE ÎNTR-O TABELĂ DESCHIDEREA ÎN MODUL VIZUALIZARE, DEPLASAREA CU MOUSE-UL;

► LEGĂTURILE DINTRE TABELE

- CREAREA UNEI LEGĂTURI ÎNTRE DOUĂ TABELE INSTRUMENTE, RELAȚII
- ŞTERGEREA UNEI RELAȚII CLIC DREAPTA PE RELAȚIE,
   ŞTERGERE

# Lecția 3. Prelucrarea datelor

## Operații de căutare, sortare și filtrare

#### → Folosirea funcției de căutare pentru găsirea unei înregistrări

Într-o tabelă pot exista foarte multe înregistrări. Dacă doriți să găsiți o anumită înregistrare din tabelă, aplicația **Access** vă pune la dispoziție funcția **Găsire** pe care o puteți apela din meniul **Editare**. Aceeași funcție poate fi apelată și prin apăsarea tastelor **Ctrl+F** sau prin selectarea butonului din bara de instrumente standard a aplicației.

La apelarea comenzii pe ecran va apărea fereastra **Găsire și înlocuire** cu ajutorul căreia veți putea găsi înregistrarea căutată.

|                          | Aici introd                                | luceți valoarea pe care o căutați.      |
|--------------------------|--------------------------------------------|-----------------------------------------|
| Căutare și înlocuir      | e                                          | <u>?</u> ×                              |
| Căutare                  | Înlocuire                                  |                                         |
| De căutat: Pop           | a V                                        |                                         |
| Privire în:              | /i : Tabel                                 | Revocare                                |
| Potri <u>v</u> ire: Orio | :e parte din câmp                          |                                         |
| <u>C</u> ăutare: ∏oa     | ite 🔄<br>Potrivire litere mari și mici 🔽 🤇 | iăutare în câmpuri după f <u>o</u> rmat |

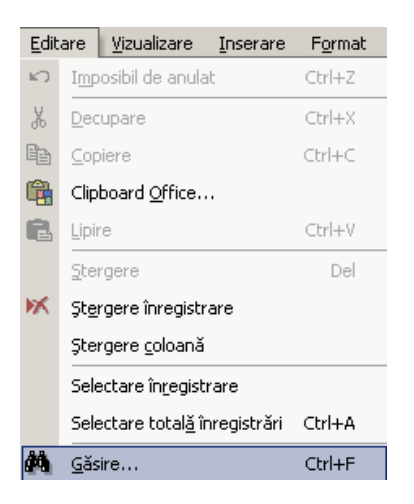

#### Aici selectați locul unde se face căutarea.

Aici puteți să selectați gradul de potrivire dintre valoarea pe care o căutați și valoarea existentă în cadrul câmpului

Căutarea se va realiza în toate înregistrările

Pentru a începe căutarea va trebui să apăsați butonul **Următorul**. În momentul în care valoarea căutată a fost găsită, procesul de căutare este oprit, iar în tabelă înregistrarea respectivă va fi selectată.

Din fereastra **Căutare** puteți să realizați și înlocuirea unei valori din tabelă cu altă valoare, dacă folosiți opțiunea **Înlocuire**. În secțiunea **Înlocuire cu** va trebui să scrieți valoarea cu care se va face înlocuirea. Apăsați butonul **Înlocuire tot** pentru a înlocui vechea valoare în toată tabela. De asemenea, puteți să folosiți comanda **Înlocuire** din meniul **Editare**.

| C | ăutare și înlo         | cuire                                                              | ? ×             |
|---|------------------------|--------------------------------------------------------------------|-----------------|
|   | Căutare                | Înlocuire                                                          | ,               |
|   | <u>D</u> e căutat:     | Popa                                                               | Următorul       |
|   | Înlocui <u>r</u> e cu: | Georgescu                                                          | Revocare        |
|   | <u>P</u> rivire în:    | Elevi : Tabel 💌                                                    | Înloquiro       |
|   | Potri <u>v</u> ire:    | Orice parte din câmp 💌                                             | <u>Tunocane</u> |
|   | <u>⊂</u> ăutare:       | Toate                                                              | Inlocuire tot   |
|   |                        | 🗖 Potrivire litere mari și mici 🛛 🗹 Căutare în câmpuri după format |                 |

#### → Sortarea înregistrărilor

Una dintre cele mai importante operații care se poate realiza cu înregistrările dintr-o tabelă este aceea de sortare. Pentru a face această operație va trebui să deschideți în modul **Vizualizare** tabela ale cărei înregistrări doriți să le sortați. Puneți cursorul în coloana

|   | Î <u>n</u> re | egistrări        | Instrumente        | Fereas | stră | Ajutor                      |
|---|---------------|------------------|--------------------|--------|------|-----------------------------|
|   |               | Filtrare         |                    | •      | •    | 🗰 🕼 • 🛛 🗸                   |
| [ |               | S <u>o</u> rtare |                    | ×      | ₽↓   | Sortare <u>a</u> scendentă  |
|   |               | Se apli <u>c</u> | ă filtrare/sortare | Э      | Z↓   | <u>S</u> ortare descendentă |

corespunzătoare câmpului după care se face sortarea, iar din meniul Înregistrări alegeți comanda Sortare.

Sortarea se poate face crescător (**Sortare ascendentă**) sau descrescător (**Sortare descendentă**). După apelarea comenzii veți vedea că înregistrările din tabelă au fost rearanjate conform sortării realizate de dumneavoastră.

Sortarea se poate realiza și prin utilizarea butoanelor corespunzătoare din bara de instrumente standard a aplicației: pentru sortare ascendentă și pentru sortare descendentă. De asemenea, dacă dați un clic dreapta pe coloana corespunzătoare câmpului după care trebuie făcută sortarea, veți putea să selectați cele două comenzi din meniul care apare.

#### → Crearea și aplicarea unui filtru asupra unei tabele

O altă modalitate de regăsire a unor date într-o tabelă este prin intermediul creării unui filtru asupra tabelei. Comanda **Filtrare** se găsește în meniul **Înregistrări** și veți putea găsi mai multe tipuri de filtre:

| Î <u>n</u> re | egistrări Instrumente               | Fereas | tră | Ajutor                                    |
|---------------|-------------------------------------|--------|-----|-------------------------------------------|
|               | <u>Fi</u> ltrare                    | •      | T   | <u>F</u> iltrare după machetă             |
|               | S <u>o</u> rtare                    | - •    | Vy  | Filtrare prin <u>s</u> electare           |
|               | Se apli <u>c</u> ă filtrare/sortare | .      |     | Filtrare cu e <u>x</u> cluderea selecției |
|               | Eliminare filtrare/sortare          |        | Y   | Filtrar <u>e</u> /sortare complexă        |

⇒ Filtrarea după machetă – criteriile de filtrare sunt introduse într-un formular gol asociat tabelului. De exemplu, la tabela Elevi am selectat Filtrare după machetă din comanda Filtare

sau puteți folosi butonul in bara cu instrumente standard. Pentru a afișa înregistrarea corespunzătoare elevului **Ionescu Mihai** va trebui ca în coloana **Nume\_elevi** să selectați numele respectiv. Dacă doriți să combinați criterii de filtrare, puteți să folosiți opțiunea **Sau** prezentă în partea de jos a fereastrei.

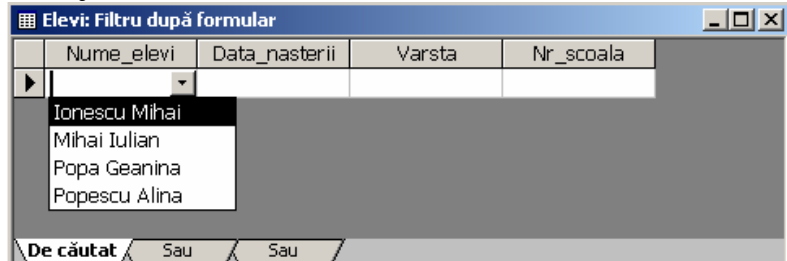

După ce ați creat filtrul, va trebui să-l aplicați. Pentru acest lucru trebuie să mergeți în meniul **Filtru** și să alegeți comanda **Se aplică filtrare/sortare,** sau din bara de instrumente standard selectati butonul **V**.

| 🌐 Elevi : Tabel |   |               |               |        |           |  |
|-----------------|---|---------------|---------------|--------|-----------|--|
|                 |   | Nume_elevi    | Data_nasterii | Varsta | Nr_scoala |  |
| ►               | + | Ionescu Mihai | 05.05.1992    | 15     | 1         |  |
| *               |   |               |               | 0      | 0         |  |

Pe ecran va apărea înregistrarea care corespunde criteriului de filtrare.

⇒ Filtrare prin selectare – va permite afişarea pe ecran numai a înregistrării sau înregistrărilor care corespund valorii selectate într-unul din câmpurile tabelei atunci când ați ales comanda Filtrare prin selectare din meniul Înregistrări, Filtrare. De exemplu, dacă doriți să afişați toți elevii de 14 ani din tabela Elevi, va trebui să selectați în câmpul Vârsta valoarea 14, apoi

să selectați comanda **Filtrare prin selectare** sau butonul <sup>156</sup> din bara de butoane standard. Se vor afișa numai acele înregistrări care corespund criteriului de filtrare:

| III Elevi Tabel |   |                               |            |    |                    |  |  |  |
|-----------------|---|-------------------------------|------------|----|--------------------|--|--|--|
| ┢               | + | Ponescu Alina                 | 09 09 1002 | 14 | - Ni _ SCOUIG<br>2 |  |  |  |
| r               | + | Popescu Alina<br>Pope Ceenine | 12 03 1003 | 14 | 2                  |  |  |  |
| *               |   | r opa dearnna                 | 12.03.1993 | 0  | 0                  |  |  |  |

Puteți să urmăriți bara de stare pentru a vedea numărul înregistrărilor filtrate.

Eliminarea filtrului se face prin selectarea butonului I din bara de instrumente standard sau prin selectarea comenzii Eliminare filtrare/sortare din meniul Înregistrări.

⇒ Filtrare cu excluderea selecției – este inversul filtrării prin selectare descrisă anterior. Se vor afișa toate acele înregistrări care nu corespund criteriului de selectare, respectiv valorii selectate în unul din câmpurile tabelei. De exemplu, dacă doriți să afișați toți elevii din tabela Elevi, mai puțin pe cei cu vârsta de 14 ani, va trebui ca în câmpul Vârsta să selectați valoarea 14, iar apoi selectați comanda Filtrare cu excluderea selecției din meniul Înregistrări, comanda Filtrare. Înregistrările afișate vor fi următoarele:

| III Elevi : Tabel |     |               |               |                     |           |   |  |  |
|-------------------|-----|---------------|---------------|---------------------|-----------|---|--|--|
|                   |     | Nume_elevi    | Data_nasterii | Varsta              | Nr_scoala |   |  |  |
| ۲                 | +   | Ionescu Mihai | 05.05.1992    | 15                  | 1         |   |  |  |
|                   | +   | Mihai Iulian  | 07.05.1991    | 16                  | 4         | • |  |  |
| *                 |     |               |               | 0                   | 0         | ) |  |  |
|                   |     |               |               |                     |           |   |  |  |
|                   |     |               |               |                     |           |   |  |  |
| Înt               | egi | istrarea: 🚺 利 | 1 🕨 🕨         | I ▶★ din 2 (Filtrat | .)        |   |  |  |

Puteți să urmăriți bara de stare pentru a vedea numărul înregistrărilor filtrate.

Eliminarea filtrului se face prin selectarea butonului *I* din bara de instrumente standard sau prin selectarea comenzii **Eliminare filtrare/sortare** din meniul **Înregistrări.** 

⇒ Filtrare/sortare complexă – reprezintă un mod de filtrare complex. Acesta va deschide o fereastră în care vă creați diferite opțiuni de filtrare. Cu ajutorul acestui filtru puteți căuta înregistrări ce îndeplinesc mai multe criterii sau anumite condiții construite sub forma unor expresii.

# Interogarea bazei de date

#### → Crearea unei interogări

O interogare va combina înregistrările din mai multe tabele pentru afișarea celor care îndeplinesc anumite criterii stabilite de dumneavoastră.

Pentru a crea o interogare trebuie să mergeți pe opțiunea **Interogări** din secțiunea de **Obiecte** ale bazei de date. În partea din dreapta vor apărea cele două modalități prin care puteți să creați o interogare.

Alegeți **Creare interogare în modul Vizualizare proiect** pentru a construi o interogare.

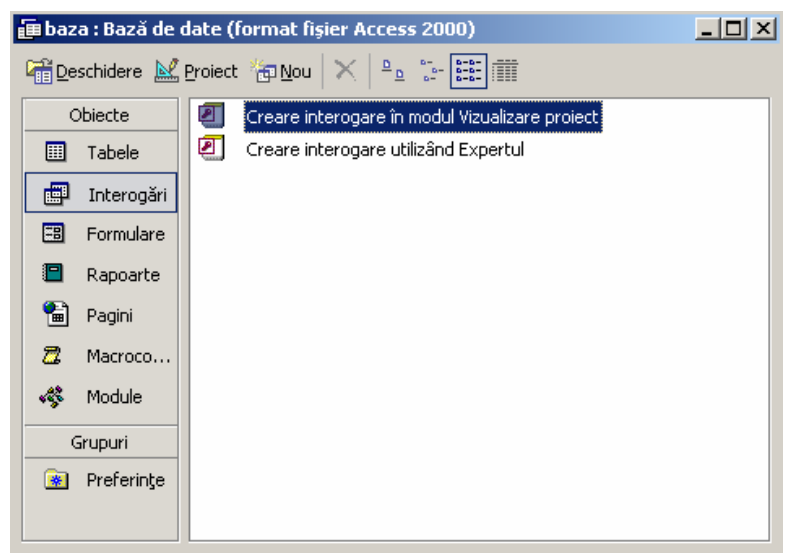

După selectarea opțiunii de creare, pe ecran va apărea o fereastră în care puteți să alegeți tabelele pe care le folosiți în interogare.

| 📰 Interogare1 : Interogare de | selectare Afişare tabel  | ?×                 |
|-------------------------------|--------------------------|--------------------|
|                               | Tabele Interogări Ambele | Adăugare Închidere |
|                               | Elevi                    |                    |
|                               |                          |                    |
| Câmp:<br>Tabel:               |                          |                    |
| Afişare:                      |                          |                    |
| Jau:                          |                          |                    |

Puteți să selectați o singură tabelă sau puteți alege mai multe tabele. După selectarea numelui tabelului ales trebuie să apăsați butonul **Adăugare**. Închideți fereastra **Afișare tabel** cu butonul **Închidere**.

De exemplu, pentru a afișa doar elevii care au vârsta mai mare de 14 ani, va trebui să folosim tabela Elevi.

Astfel că, în fereastra **Afișare tabel** veți adăuga acest tabel. Fereastra interogării va arăta astfel:

| Interogare1                                            | : Interogare de selec | tare |  |          |
|--------------------------------------------------------|-----------------------|------|--|----------|
| Elevi<br>*<br>Nume_el<br>Data_na<br>Varsta<br>Nr_scoal | evi<br>sterii<br>Ia   |      |  | _<br>    |
|                                                        |                       |      |  |          |
| Câmp:                                                  | <u> </u>              |      |  | <u> </u> |
| Tabel:                                                 |                       |      |  |          |
| Afisare:                                               |                       |      |  |          |
| Criterii:                                              |                       |      |  |          |
| Sau:                                                   |                       |      |  |          |
|                                                        |                       |      |  |          |

În partea de jos a ferestrei, în rândul **Câmp** va trebui să selectați din meniul derulant câmpurile pe care doriți să le afișați în cadrul interogării. O altă modalitate de afișare a câmpurilor o puteți obține cu dublu clic stânga pe numele câmpului respectiv în tabela afișată deasupra.

| 📰 Interogare1                                          | : Interogare de s    | electare      |        |            |             |
|--------------------------------------------------------|----------------------|---------------|--------|------------|-------------|
| Elevi<br>*<br>Nume_el<br>Data_na<br>Varsta<br>Nr_scoal | levi<br>sterii<br>la |               |        |            | ▲<br>↓<br>▼ |
| Câmp:                                                  | Nume elevi           | Data pasterii | Varcta | Nr. scoala | <u> </u>    |
| Tabel:                                                 | Elevi                | Elevi         | Elevi  | Elevi      |             |
| Sortare:                                               |                      |               |        |            |             |
| Afişare:                                               |                      |               |        |            |             |
| Criterii:                                              |                      |               | >14    |            |             |
| Sau:                                                   | •                    |               |        |            | •<br>•      |

Pentru a introduce criteriul sau criteriile pe baza cărora se va face afișarea înregistrărilor trebuie să utilizați rândul **Criterii** care apare în partea de jos a ferestrei. În coloana câmpului respectiv veți scrie expresia sau valoarea care constituie criteriul interogării.

Pentru exemplul nostru, pentru a afișa toți elevii cu vârsta mai mare de 14 ani trebuie să utilizați câmpul Vârsta. În rândul Criterii se va introduce expresia care va alege doar înregistrările care îndeplinesc condiția: >14.

După ce ați construit interogarea, puteți să-i vedeți efectul cu ajutorul butonului **Vizualizare** din bara de instrumente standard. Se vor afișa numai acele înregistrări din tabela **Elevi** care îndeplinesc criteriul impus în cadrul interogării: *vârsta mai mare de 14 ani*.

| Ē   | 📰 Interogare : Interogare de selectare |               |                               |           |  |  |  |  |
|-----|----------------------------------------|---------------|-------------------------------|-----------|--|--|--|--|
|     | Nume_elevi                             | Data_nasterii | Varsta                        | Nr_scoala |  |  |  |  |
| ►   | Ionescu Mihai                          | 05.05.1992    | 15                            | 1         |  |  |  |  |
|     | Mihai Iulian                           | 07.05.1991    | 16                            | 4         |  |  |  |  |
| *   |                                        |               | 0                             | 0         |  |  |  |  |
|     |                                        |               |                               |           |  |  |  |  |
| Int | registrarea: 🚺 🔳                       | 1 🕨           | _ <b>▶</b> ∎ ▶ <b>*</b> din 2 |           |  |  |  |  |

#### → Rularea unei interogări

Pentru a rula interogarea construită puteți să alegeți una dintre următoarele metode:

- ⇒ Deschideți interogarea în modul **Proiect**, iar din meniul Interogare Ir Interogare puteți să alegeți comanda Executare.
  - In<u>t</u>erogare Instr<u>umente Fer</u>eastra
- ⇒ Tot în modul **Proiect**, puteți să selectați butonul **Executare** din bara de instrumente standard.
- ⇒ Din secțiunea Interogări a bazei de date, faceți dublu clic pe interogarea care trebuie rulată.

#### → Salvarea unei interogări

Pentru a salva o interogare, va trebuie să alegeți comanda **Salvare** din meniul **Fișier** sau butonul  $\square$  din bara de instrumente standard. Se va afișa o fereastră în care va trebui să introduceți numele interogării create. După ce ați introdus numele, apăsați butonul **OK** pentru a salva.

| Salvare ca       | <u>? ×</u> |
|------------------|------------|
| Nume interogare: | <br>ОК     |
| Interogare elevi | Revocare   |
|                  |            |

Combinația de taste Ctrl+S conduce la salvarea unei interogări.

#### → Modificarea unei interogări

Dacă doriți să modificați o interogare va trebui să o deschideți în modul **Proiect** cu ajutorul butonului din bara de instrumente. În cadrul interogării puteți să adăugați alte tabele, puteți să adăugați sau să ștergeți din câmpuri, puteți să introduceți alte criterii de interogare.

Pentru a adăuga alte tabele, din meniul Interogare alegeți comanda

Afișare tabel. Sau, de pe bara cu instrumente alegeți butonul ៉ . Aceeași comandă o găsiți și la un clic dreapta în zona de afișare a tabelelor din fereastra interogării.

| Inte | rogare           | Instrumente | Fereastra |
|------|------------------|-------------|-----------|
| 1    | E <u>x</u> ecuta | are         |           |
| •    | Afişare          | tabel       |           |

Se va deschide fereastra **Afişare tabel** din care vă puteți selecta o altă tabelă din care să se afișeze înregistrări.

*De exemplu, pentru a afişa clasa şi media elevilor cu vârsta mai mare de 14 ani*, va trebui să adăugați în cadrul interogării create anterior și tabela **Clasa**. De asemenea, printr-una dintre metodele descrise anterior, va trebui să adăugați câmpurile care trebuie afișate, respectiv câmpul **Clasa** și câmpul **Media** din tabelul **Clasa**.

| 📰 Interogare                                         | elevi : Interogare d    | e selectare                        |        |           |       |         | ×        |
|------------------------------------------------------|-------------------------|------------------------------------|--------|-----------|-------|---------|----------|
| Elevi<br>*<br>Nume_e<br>Data_na<br>Varsta<br>Nr_scoa | elevi<br>asterii<br>ala | isa<br>me<br>isa<br>dia<br>_scoala |        |           |       | Þ       |          |
| Câmp:                                                | Nume_elevi              | Data_nasterii                      | Varsta | Nr_scoala | Clasa | Media 🔽 | 4        |
| Tabel:<br>Sortare:                                   | Elevi                   | Elevi                              | Elevi  | Elevi     | Clasa | Clasa   | -        |
| Afişare:                                             |                         |                                    |        |           |       |         |          |
| Criterii:                                            |                         |                                    | >14    |           |       |         |          |
| Sau:                                                 | •                       |                                    |        |           |       |         | <u> </u> |

Dacă doriți să faceți modificări asupra criteriilor de interogare trebuie să utilizați câmpurile necesare și să construiți expresiile de interogare.

*De exemplu, pentru a afişa acei elevi al căror nume începe cu litera "P"* va trebui să utilizați câmpul **Nume\_elevi**. Expresia de interogare va folosi operatorul **Like** astfel: **like p\*.** Se observă că aplicația **Access** va încadra automat șirul de caractere între ghilimele. La rularea interogării veți vedea că se afișează numai acei elevi al căror nume începe cu litera **P**. Caracterul \* are rolul de a înlocui restul caracterelor din nume.

| 📰 Interogare                                     | e elevi : Interogare de                   | selectare                       |              |            |       |            |
|--------------------------------------------------|-------------------------------------------|---------------------------------|--------------|------------|-------|------------|
| Elevi<br>*<br>Nume_<br>Data_<br>Varsta<br>Nr_sco | _elevi<br>nasterii<br>bala <u>1 1</u> Mer | sa<br>ne<br>5a<br>dia<br>scoala |              |            |       | ▲<br><br>▶ |
| Câmr                                             |                                           | Data pasterii                   | Varcta       | Nr. ccoala | Claca | Media      |
| Tabe                                             | l: Elevi                                  | Elevi                           | Elevi        | Elevi      | Clasa |            |
| Sortare                                          |                                           |                                 |              |            |       |            |
| Afişare                                          | * <b>V</b>                                | ✓                               | $\checkmark$ |            | ⊻     |            |
| Criteri                                          | i: Like "p*"                              |                                 |              |            |       |            |
| Sau                                              | 1;                                        |                                 |              |            |       | <b></b>    |
|                                                  | •                                         |                                 | 1            |            | 1     |            |

În cazul datelor calendaristice, programul va încadra automat data între delimitatorii #. De exemplu: <=#05/01/1998#.

Se pot crea și expresii logice folosind operatorii And (Și), Or (Sau).

*De exemplu, dacă doriți să afişați elevii de la şcoala 1 și 4*, atunci în câmpul Nr\_scoala va trebui să creați o expresie cu ajutorul operatorilor logici: =1 Or 4.

Dacă doriți să ștergeți un câmp dintr-o interogare va trebui să selectați coloana câmpului respectiv și să apăsați tasta **Delete**. La rularea interogării veți observa că acel câmp nu va mai apărea.

## → Ştergerea unei interogări

Pentru a șterge o interogare va trebui să o închideți și să mergeți în secțiunea **Interogări** a bazei de date. Puteți să selectați numele interogării care trebuie ștearsă, iar din bara de instrumente să alegeți butonul **Ștergere** I. Comanda **Ștergere** o găsiți și în meniul **Editare**, precum și în meniul deschis cu un clic dreapta pe numele interogării. Tasta **Delete** conduce la același rezultat. Pe ecran va apărea o fereastră în care va trebui să confirmați ștergerea cu butonul **Da** sau să anulați comanda cu butonul **Nu**.

| Microsoft | Access                                                                                                    |
|-----------|----------------------------------------------------------------------------------------------------|
|           | Ștergeți interogare 'Interogare elevi'?                                                                                                    |
|           | Pentru informații suplimentare despre modul de a evita afișarea acestui mesaj la fiecare încercare de ștergere a unui<br>obiect, faceți clic pe Ajutor. |
|           | <u>Da</u> <u>N</u> u Aj <u>u</u> tor                                                                                                    |
|           |                                                                                                    |

# REZUMAT

# LECȚIA 3. PRELUCRAREA DATELOR

- > OPERAȚII DE CĂUTARE, SORTARE ȘI FILTRARE
  - FOLOSIREA FUNCȚIEI DE CĂUTARE PENTRU GĂSIREA UNEI ÎNREGISTRĂRI - DESCHIDEREA ÎN MODUL VIZUALIZARE, EDITARE, EDITARE, CĂUTARE;
  - SORTAREA ÎNREGISTRĂRILOR DESCHIDEREA ÎN MODUL
     VIZUALIZARE, ÎNREGISTRĂRI, SORTARE;
  - CREAREA ȘI APLICAREA UNUI FILTRU ASUPRA UNEI TABELE -DESCHIDEREA ÎN MODUL VIZUALIZARE, ÎNREGISTRĂRI, FILTRARE;
- > INTEROGAREA BAZEI DE DATE
  - CREAREA UNEI INTEROGĂRI INTEROGĂRI, CREARE
     INTEROGĂRI ÎN MODUL VIZUALIZARE PROIECT;
  - RULAREA UNEI INTEROGĂRI EXECUTARE;
  - SALVAREA UNEI INTEROGĂRI FIȘIER, SALVARE, SALVARE
     CA...
  - MODIFICAREA UNEI INTEROGĂRI DESCHIDEREA ÎN MODUL
     PROIECT;
  - ŞTERGEREA UNEI INTEROGĂRI TASTA DELETE.

# Lecția 4. Formularele

# Lucrul cu formularele

# ➔ Crearea unui formular

Formularele constituie o interfață utilizată în scopul introducerii de date în cadrul unei tabele.

Pentru a crea un formular trebuie să mergeți în secțiunea **Formulare** a bazei de date. Din partea din dreapta

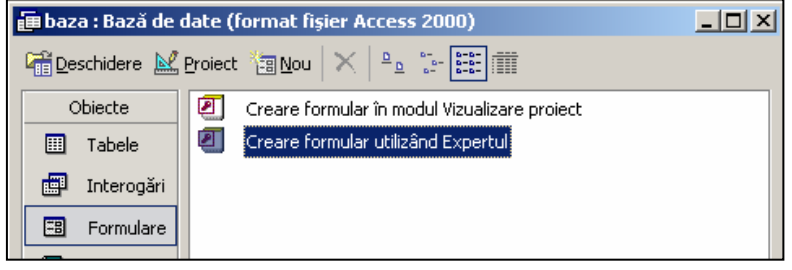

alegeți opțiunea **Creare formular utilizând Expertul** pentru a începe construirea formularului. Procesul se desfășoară pe pași, la fiecare pas trebuind să stabiliți o caracteristică a formularului. **Pasul 1** – aici puteți să selectați tabela din care veți alege câmpurile utilizate de formular.

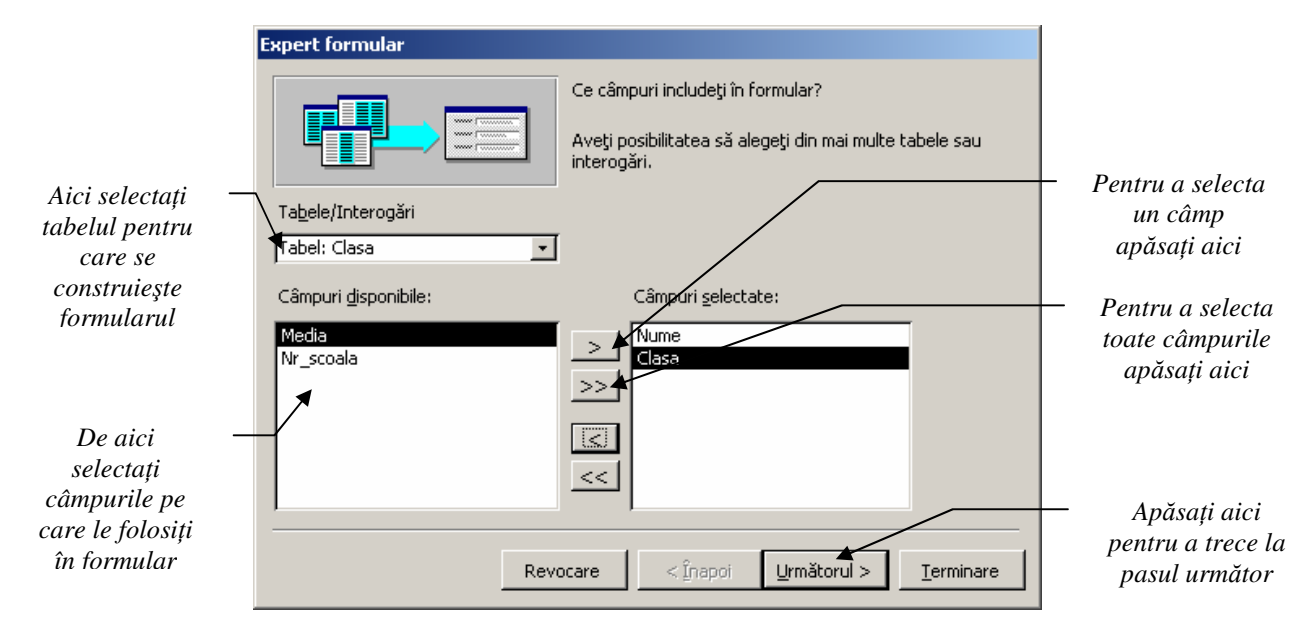

Pasul 2 – aici puteți să selectați un aspect din cele existente pe care să-l aplicați formularului.

|                                                      | Expert formular<br>Ce aspect doriți pentru formular?                             | — De aici selectați<br>aspectul |
|------------------------------------------------------|----------------------------------------------------------------------------------|---------------------------------|
|                                                      | Coloane<br>Cabele<br>Eoaie de date<br>Stânga-dreapta<br>PivotTable<br>PivotChart | ·                               |
| Apăsați aici —<br>pentru a trece la<br>pasul următor | Revocare < <u>Î</u> napoi <u>U</u> rmătorul > <u>I</u> erminare                  |                                 |

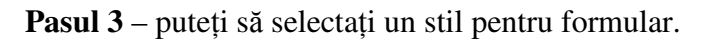

|                                     | Expert formular                         |                               |
|-------------------------------------|-----------------------------------------|-------------------------------|
| Apăsați aici –<br>pentru a trece la | Ce stil preferați?                      | — De aici<br>selectați stilul |
| pasul următor                       |                                         |                               |
|                                     | Revocare < Înapoi Următorul > Terminare |                               |

**Pasul 4** – este ultimul pas și vă permite să alegeți un nume pentru formular și să introduceți date cu ajutorul formularului prin bifarea butonului **Deschidere formular pentru afișarea și introducerea informațiilor.** 

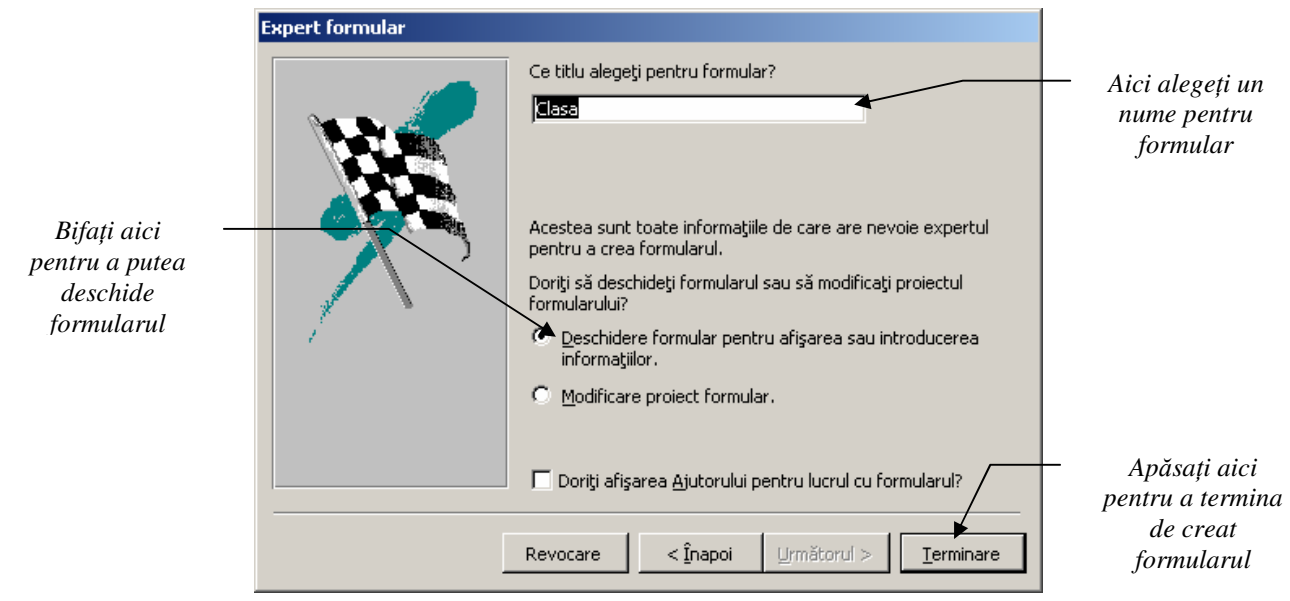

După ce ați apăsat butonul **Terminare** pe ecran va apărea deschis formularul conform opțiunilor alese de dumneavoastră.

| 🖽 Clasa            |                 | × |
|--------------------|-----------------|---|
| Nume               | 3               |   |
| Clasa              | 8               |   |
| Media              | 9               |   |
| Nr_scoala          | 3               |   |
|                    |                 | - |
| Înregistrarea: 🚺 🖣 | 3 ▶ ▶ ▶ ♦ din 4 |   |

Pentru a salva un formular puteți să folosiți comanda **Salvare** din meniul **Fișier** sau butonul din bara de instrumente standard sau să apăsați combinația de taste **Ctrl+S**.

#### → Adăugarea, modificarea și parcurgerea înregistrărilor cu ajutorul formularului

Având deschis formularul, aveți posibilitatea să adăugați noi înregistrări în cadrul tabelei. De asemenea, puteți să modificați înregistrările existente sau să le parcurgeți.

Pentru a adăuga o înregistrare nouă trebuie să selectați butonul **\*** din partea de jos a ferestrei. În cadrul formularului vor apărea câmpurile pe care le puteți completa cu valori noi.

Pentru a modifica o înregistrare trebuie să vă poziționați pe ea cu ajutorul săgeților din partea de jos a ferestrei. De asemenea, vă puteți folosi de contorul de înregistrări care vă arată pe ce înregistrare sunteți și câte înregistrări sunt în tabelă.

| -8  | Clasa            |               |  |
|-----|------------------|---------------|--|
| •   | Nume             |               |  |
|     | Clasa            | 0             |  |
|     | Media            | 0             |  |
|     | Nr_scoala        | 0             |  |
|     |                  |               |  |
| Înt | registrarea: 🚺 🖣 | 5 🕨 🕨 🕅 din 5 |  |

Modificarea valorii unui câmp se face de la tastatură prin înlocuirea valorii existente cu altă valoare.

#### → Adăugarea și modificarea textului în antet și subsol

Pentru a adăuga un text sau o imagine în antetul sau subsolul formularului trebuie să-l deschideți în modul **Proiect** cu ajutorul butonului Pe ecran va apărea constructorul de formulare care permite modificarea obiectelor din aceasta. De asemenea, va apărea și o bară cu instrumente care vă va ajuta să formatați formularul. Pentru a putea introduce un text în antet sau în subsol mai întâi va trebui să creați spațiu prin tragerea cu ajutorul mouse-ului de antet și de subsol.

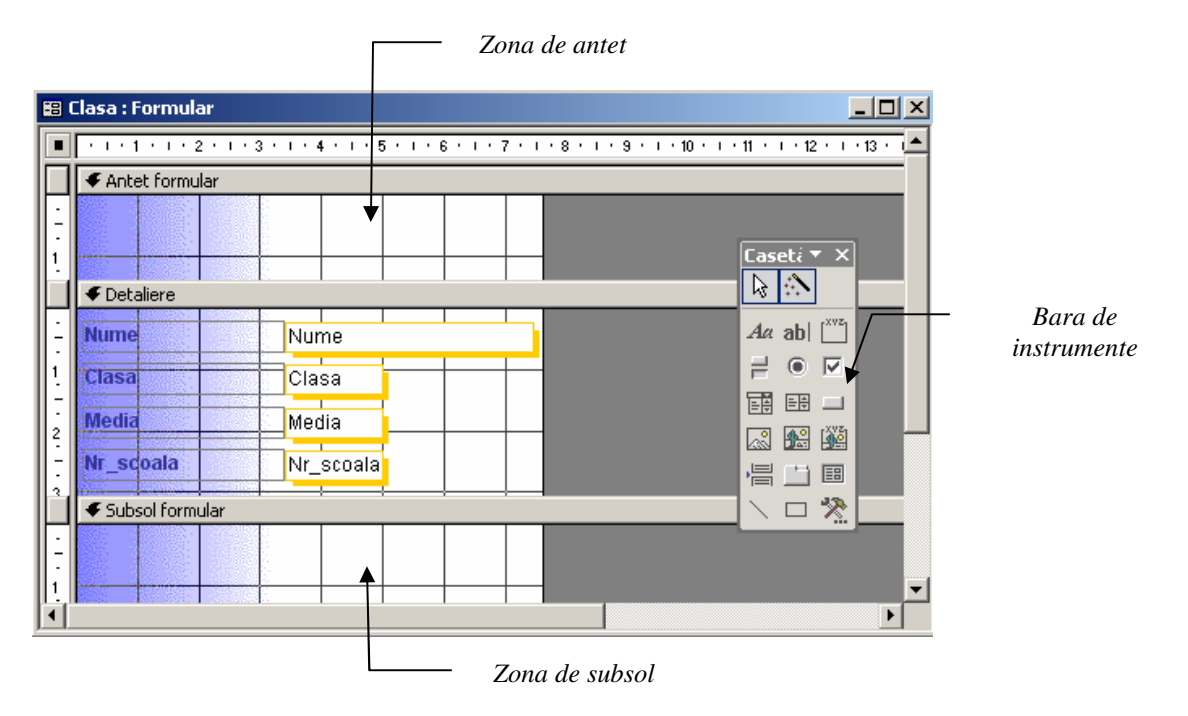

După ce ați făcut loc, din bara de instrumente selectați butonul Aa, faceți clic în zona în care trebuie să poziționați textul și apoi scrieți textul.

Pentru a salva formularul, folosiți comanda **Salvare** din meniul **Fișier** sau butonul 🗳 din bara de instrumente standard sau apăsați combinația de taste **Ctrl+S**.

Deschiderea formularului pentru a vedea modificările făcute se realizează cu butonul **Vizualizare** in bara de instrumente.

Pachetul de aplicații Microsoft Office Suport de curs BAZE DE DATE – MICROSOFT ACCESS

|    | Clasa                  |                       |          |                                                                                                    |
|----|------------------------|-----------------------|----------|----------------------------------------------------------------------------------------------------|
|    |                        | Antet pentru formular | <b>^</b> | În același mod puteți să realizați modificările în                                                                             |
|    | Nume<br>Clasa<br>Media | 9<br>8                |          | zona de subsol a formularului.<br>De asemenea, puteți introduce și diferite<br>imagini în antet și subsol cu ajutorul comenzii |
| În | registrarea: 🚺 🗸       | 1 ▶ ▶ ▶ ♦ din 4       | •        | Inserare, Imagine.                                                                                                    |

## → Schimbarea culorii și a stilului de chenar ale unui control

Fiecare obiect dintr-un formular este denumit *element de control* sau *control*. Pentru a modifica culoarea sau stilul chenarului unui control, selectați controlul respectiv cu un clic pe el și apăsați butonul:

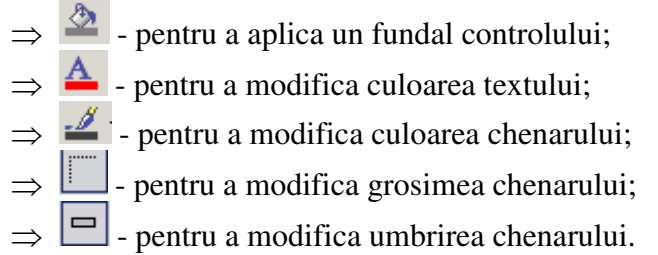

# ➔ Închiderea unui formular

Închiderea unui formular se realizează prin apăsarea butonului de închidere din colțul din dreapta sus is sau din meniul **Fișier** alegeți comanda **Închidere**.

# → Ştergerea unui formular

Pentru a șterge un formular va trebui să-l închideți și să mergeți în secțiunea **Formulare** a bazei de date. Puteți să selectați numele formularului care trebuie șters, iar din bara de instrumente să alegeți butonul **Ștergere** A. Comanda **Ștergere** o găsiți și în meniul **Editare**, precum și în meniul deschis cu un clic dreapta pe numele formularului. Tasta **Delete** conduce la același rezultat. Pe ecran va apărea o fereastră în care va trebui să confirmați ștergerea cu butonul **Da** sau să anulați comanda cu butonul **Nu.** 

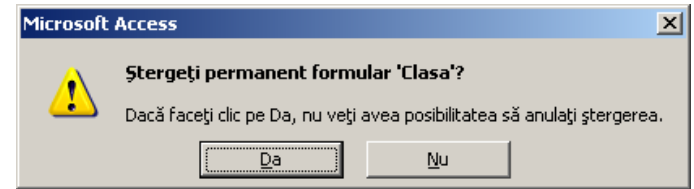

# REZUMAT

# LECȚIA 4. FORMULARELE

► LUCRUL CU FORMULARELE

- CREAREA UNUI FORMULAR FORMULARE, CREARE FORMULAR
   UTILIZÂND EXPERTUL;
- ADĂUGAREA, MODIFICAREA ȘI PARCURGEREA ÎNREGISTRĂRILOR
   CU AJUTORUL FORMULARULUI DESCHIDEREA ÎN MODUL
   VIZUALIZARE;
- Adăugarea și modificarea textului în antet și subsol Deschiderea în Modul Proiect;
- SCHIMBAREA CULORII ȘI A STILULUI DE CHENAR ALE UNUI CONTROL - DESCHIDEREA ÎN MODUL PROIECT;
- ÎNCHIDEREA UNUI FORMULAR FIȘIER, ÎNCHIDERE;
- ŞTERGEREA UNUI FORMULAR TASTA DELETE.

# Lecția 5. Rapoarte

# Lucrul cu rapoartele

# ➔ Crearea unui raport

Rapoartele sunt obiectele care vă ajută să extrageți date dintr-una sau mai multe tabele sau interogări.

Pentru a crea un raport mergeți pe opțiunea **Rapoarte** din fereastra bazei de date. Din dreapta accesați opțiunea **Creare raport utilizând Expertul.** 

| 🗐 baz       | a : Bază de o | late (I | format fișier Access 2000)                   |  |
|-------------|---------------|---------|----------------------------------------------|--|
| <b>Q</b> E× | aminare 🕍 🛛   | Proiect | " <u>n N</u> ou   X   ª <u>a</u> 5:- 5:50 () |  |
|             | )biecte       | 2       | Creare raport în modul Vizualizare proiect   |  |
|             | Tabele        | 2       | Creare raport utilizând Expertul             |  |
| Ð           | Interogări    |         |                                              |  |
| ==          | Formulare     |         |                                              |  |
|             | Rapoarte      |         |                                              |  |

Crearea raportului se va realiza cu respectarea câtorva pași.

**Pasul 1** – selectați tabela sau interogarea din care se vor alege câmpurile care se vor afișa. Aveți posibilitatea să afișați câmpuri din mai multe tabele sau interogări.

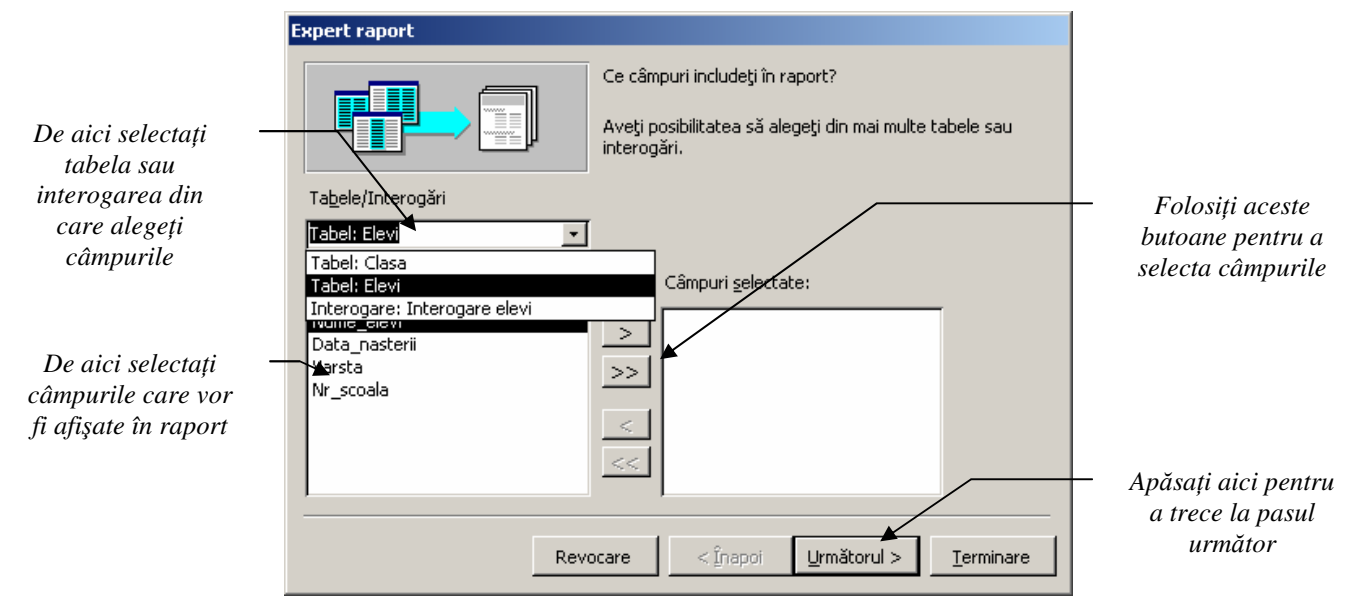

Pasul 2 – Aici puteți să vă grupați datele din tabelă sau din interogare după cum doriți.

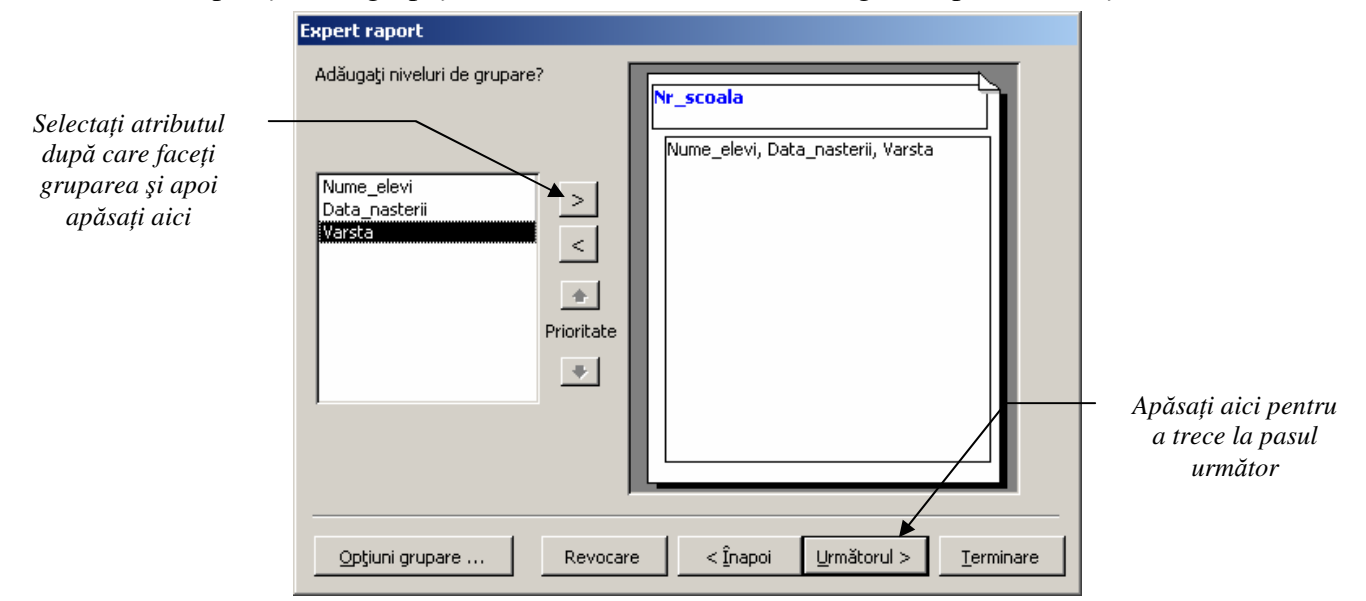

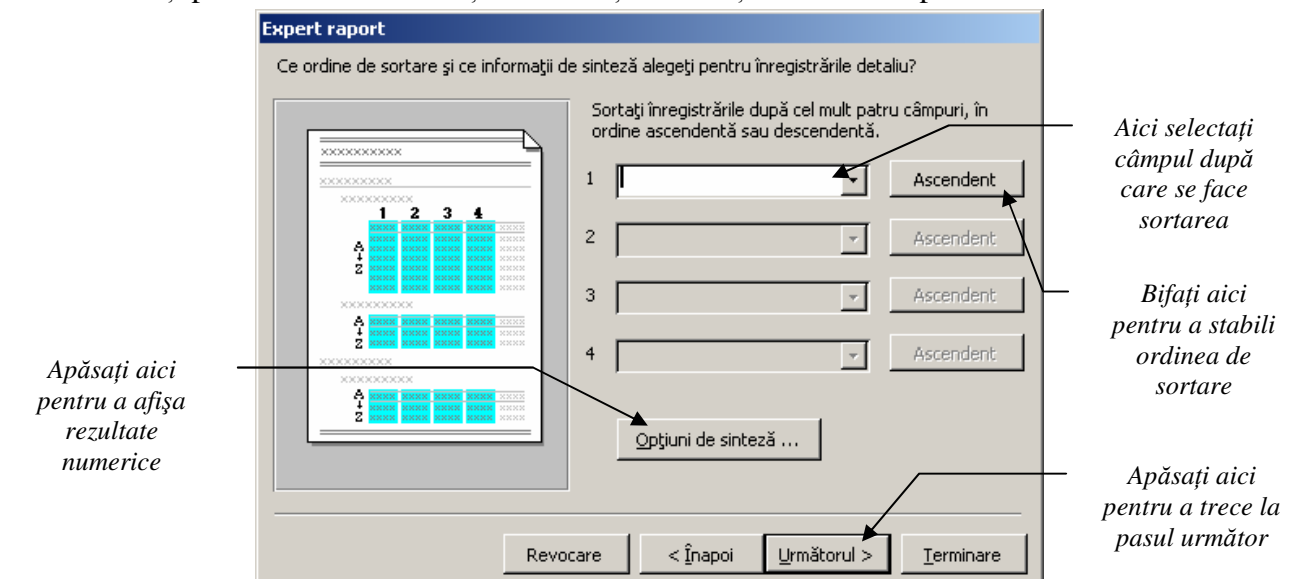

#### **Pasul 3** – aveți posibilitatea să stabiliți dacă doriți să sortați datele din raport.

Din **Opțiuni de sinteză** puteți să afișați în raport anumite valori numerice calculate cu ajutorul câmpurilor de tip **Număr:** însumarea, media aritmetică, valoarea minimă sau valoarea maximă.

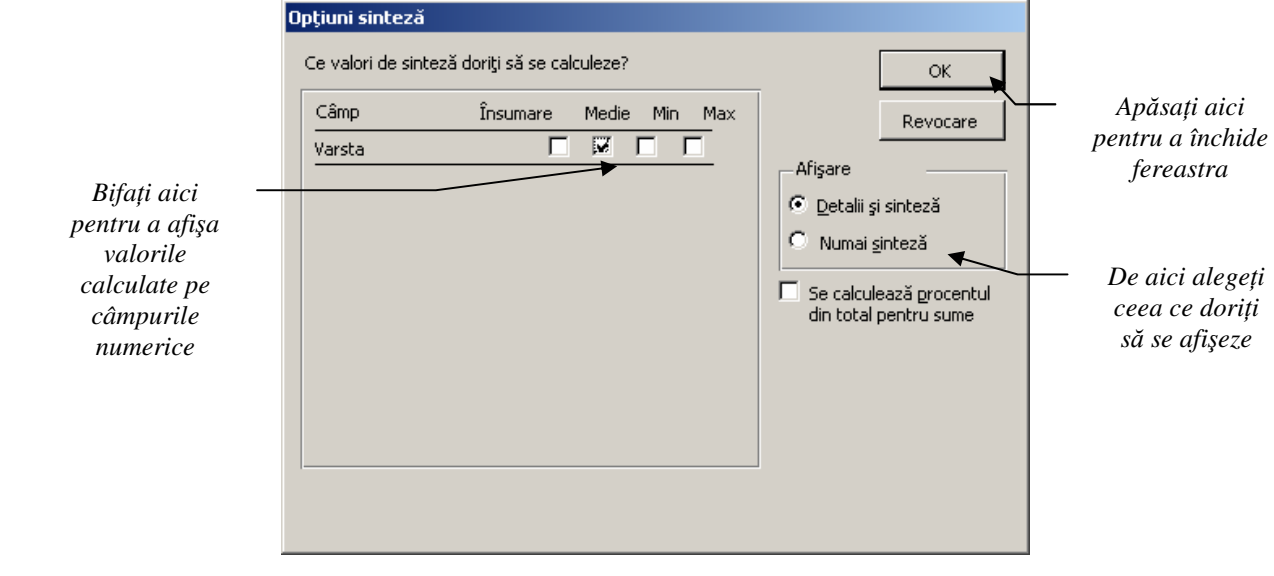

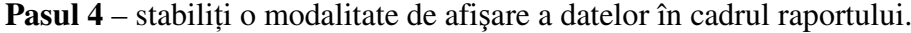

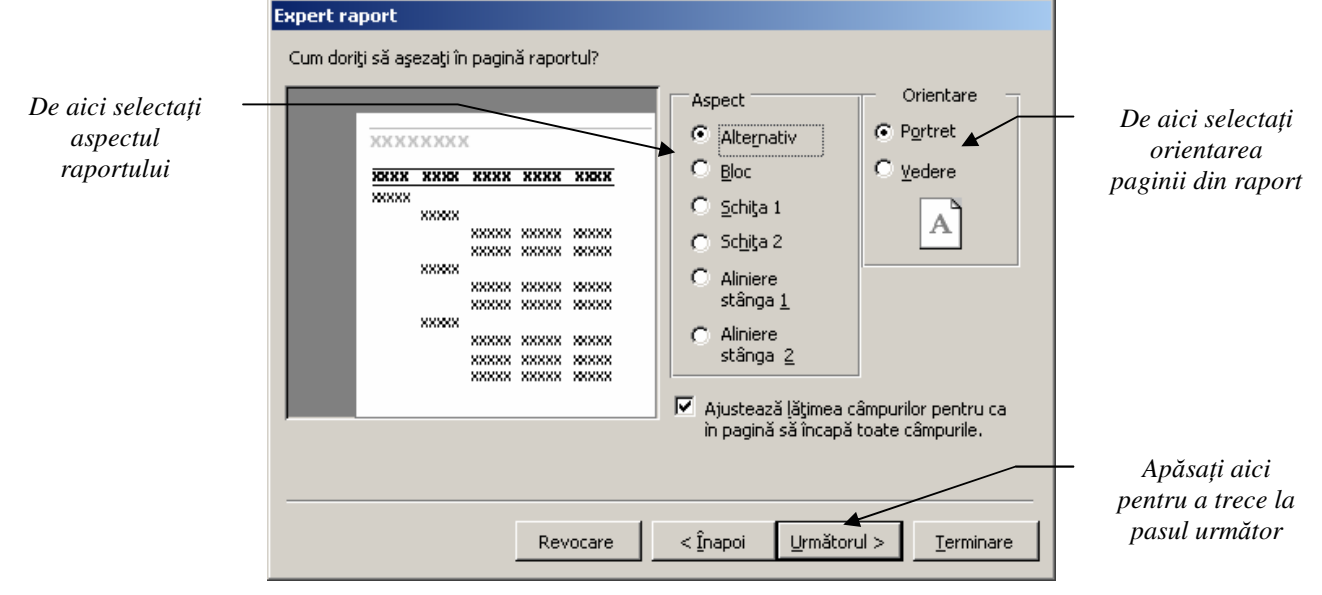

**Pasul 5** – de aici puteți să selectați stilul raportului dumneavoastră. Apăsați butonul **Următorul** pentru a trece la pasul următor.

| _                 | _               | _                      | Aldin                  |    | - |
|-------------------|-----------------|------------------------|------------------------|----|---|
| *****             | •               |                        | Compact                |    |   |
| ×××××××××         | ****            | ****                   | Gri desch<br>Neoficial | is | • |
| / /*****          |                 |                        | Oficial                |    |   |
| T;+1.,            |                 |                        |                        |    |   |
| 1 1111            |                 | XXX XXXXX<br>XXX XXXXX |                        |    |   |
| 70 A 18           |                 | XXX XXXXX<br>XXX XXXXX |                        |    |   |
| Control din detal | <i>ie aetam</i> |                        |                        |    |   |
| Control an acta   | ia              | *** *****              |                        |    |   |
|                   |                 |                        |                        |    |   |

Pasul 6 – este ultimul pas al expertului și vă permite să denumiți raportul pe care tocmai l-ați creat.

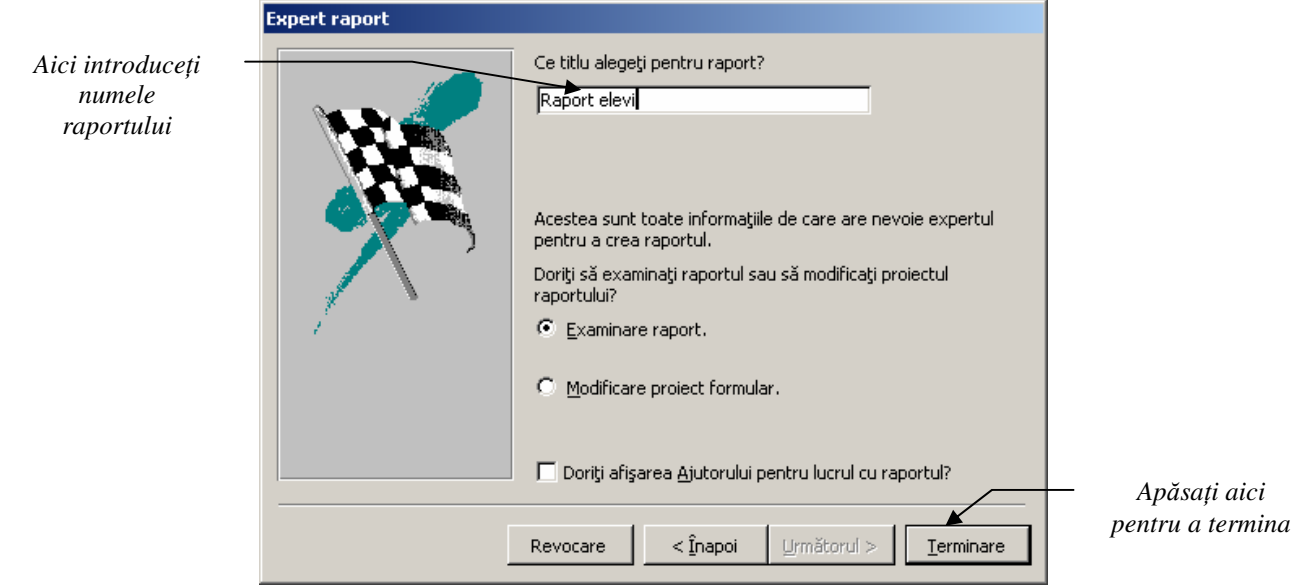

După ce ați apăsat butonul **Terminare**, pe ecran va apărea o fereastră în care va fi afișat raportul creat de dumneavoastră.

| aport elevi                |                                      |               |        | _ 🗆 |
|----------------------------|--------------------------------------|---------------|--------|-----|
|                            |                                      |               |        |     |
| Raport elev                | ri                                   |               |        |     |
| Nr_scoala                  | Nume_elevi                           | Data_nasterii | Varsta |     |
|                            | 1                                    |               |        |     |
|                            | lonescu Mihai                        | 05.05.1992    | 15     |     |
| Sinteză pentru 'Nr_scoala' | = 1 (1 înregistrare deta <b>l</b> u) |               |        |     |
| Medie                      |                                      |               | 15     |     |
|                            | 2                                    |               |        |     |
|                            | Popescu Alina                        | 08.08.1993    | 14     |     |
| Sinteză pentru 'Nr_scoala' | = 2 (1 înregistrare deta <b>l</b> u) |               |        |     |
| Medie                      |                                      |               | 14     |     |
| ha: 🔣 🔳 📘 🕨                |                                      |               |        | ▶   |

#### → Salvarea şi închiderea unui raport

Aplicația Access salvează automat ceea ce ați modificat. Pentru o mai mare siguranță puteți să faceți și dumneavoastră o salvare a datelor cu ajutorul comenzii **Salvare** din meniul **Fișier.** De asemenea, puteți să folosiți și combinația de taste **Ctrl+S**.

Pentru a închide raportul puteți să folosiți butonul 🗵 din colțul dreapta sus al ferestrei raportului sau, din meniul **Fișier** puteți să alegeți comanda **Închidere.** 

#### → Adăugarea, modificarea antetului și a subsolului unui raport

Pentru a putea face modificări în cadrul unui raport va trebui să-l deschideți în modul **Proiect**. Pe ecran va apărea constructorul de rapoarte împreună cu o bară de instrumente specifică.

În acest mod de lucru, veți observa că raportul este format din cinci părți:

- ⇒ Antet raport elementele din această secțiune apar numai pe prima pagină a raportului, în partea de sus;
- ⇒ Antet pagină elementele din această secțiune apar pe fiecare pagină a raportului, în partea de sus;
- $\Rightarrow$  Detalii;
- ⇒ **Subsol pagină** elementele din această secțiune apar pe fiecare pagină a raportului, în partea de jos;
- ⇒ Subsol raport elementele din această secțiune apar numai pe prima pagină a raportului, în partea de jos;

Pentru a scrie un text în antetul raportului, din bara de instrumente trebuie să selectați instrumentul Aa. Faceți apoi clic în locul unde trebuie să introduceți textul și puteți să-l scrieți de la tastatură. După ce ați introdus textul, salvați raportul, iar pentru a vedea modificările apăsați butonul a din bara de instrumente standard. Dacă doriți să introduceți o imagine în antet, va trebui să mergeți în meniul **Inserare** și să alegeți comanda **Imagine.** 

|                  | Raport elevi : Raport            |        | _ [    |                    |
|------------------|----------------------------------|--------|--------|--------------------|
|                  | 1                                | · 10 · | i i 11 | •                  |
|                  | 🗲 Antet raport                   |        |        |                    |
| -<br>-<br>1<br>- | Raport elevi Antes pentru raport | Ca:    | seti   | ×                  |
|                  | 🖌 🗲 Antet pagină                 | Aa     | ab     | [ <sup>XVZ</sup> ] |
| -<br>-           | Nr_scoala Nume_elevi Da          | #4 ≓   | ۲      |                    |
| 1                |                                  | Ē      | ±\$    |                    |
| Ŀ                | Nr_scoala                        |        |        |                    |
|                  | ✓ Detaliere                      | -  · = |        |                    |
| •                |                                  |        |        | *                  |

Din același meniu puteți să mergeți să inserați Numere de pagină sau Data și ora.

| Puteți să alegeți un format de număr de pagină sau<br>de dată din ferestrele care se vor deschide.                                                                                                    | Data și ora                                                                                                    | ?×<br>○K |
|----------------------------------------------------------------------------------------------------|----------------------------------------------------------------------------------------------------|----------|
| Format       OK            • Pagina Ni         • Pagina N din M         • Poziţie         • Sus [Antet]         • Jos [Subsol]         Aliniere:         La centru         • Afişare număr pe prima pagină         • Afişare număr pe prima pagină         • OK         • Poziție         • Afişare număr pe prima pagină         • OK         • Poziție         • Contenti • Contenti • Co | <ul> <li>C 26 ianuarie 2009</li> <li>C 26-ian-09</li> <li>C 26.01.2009</li> <li>✓ Includere gră</li> <li>✓ 11:48:38</li> <li>C 11:48</li> <li>C 11:48</li> <li>C 11:48</li> <li>Eşantion:</li> <li>26 ianuarie 2009</li> <li>11:48:38</li> </ul> | Revocare |

Modificarea culorii și stilului obiectelor din cadrul raportului se face similar ca și la formulare.

## → Copierea sau mutarea controalelor în cadrul unui raport

Pentru a copia sau muta un obiect dintr-o parte în alta a unui raport puteți să procedați astfel: **Metoda 1:** 

- ✓ Selectați obiectul care trebuie copiat sau mutat, cu un clic pe el;
- Din meniul Editare alegeți comanda Copiere pentru a copia sau comanda Decupare dacă doriți să mutați;
- ✓ Puneți cursorul în locul unde doriți să lipiți, iar din meniul Editare alegeți comanda Lipire.

#### Metoda 2:

- ✓ Selectați obiectul care trebuie copiat sau mutat, cu un clic pe el;
- ✓ Din meniul deschis cu un clic dreapta pe obiect alegeți comanda Copiere pentru a copia sau comanda Decupare dacă doriți să mutați;
- ✓ Puneți cursorul în locul unde doriți să lipiți, iar din același meniu alegeți comanda Lipire.

#### Metoda 3:

- ✓ Selectați obiectul care trebuie copiat sau mutat, cu un clic pe el;
- ✓ Din bara de instrumente standard alegeți butonul <sup>™</sup> pentru a copia sau butonul <sup>™</sup> dacă doriți să mutați;
- ✓ Puneți cursorul în locul unde doriți să lipiți, iar din bara de instrumente alegeți butonul <sup>□</sup>.

#### Metoda 4:

- ✓ Selectați obiectul care trebuie copiat sau mutat, cu un clic pe el;
- ✓ Apăsați combinația de taste Ctrl+C pentru a copia sau Ctrl+X dacă doriți să mutați;
- ✓ Puneți cursorul în locul unde doriți să lipiți și apăsați combinația de taste Ctrl+V.

## → Gruparea datelor după anumite atribute

Dacă atunci când ați creat raportul nu ați dorit gruparea datelor după anumite atribute, puteți să faceți acum acest lucru cu ajutorul comenzii **Sortare și grupare** din meniul **Vizualizare.** Se va deschide o fereastră în care vă puteți selecta câmpurile după care se va face sortarea sau gruparea

datelor din raport.

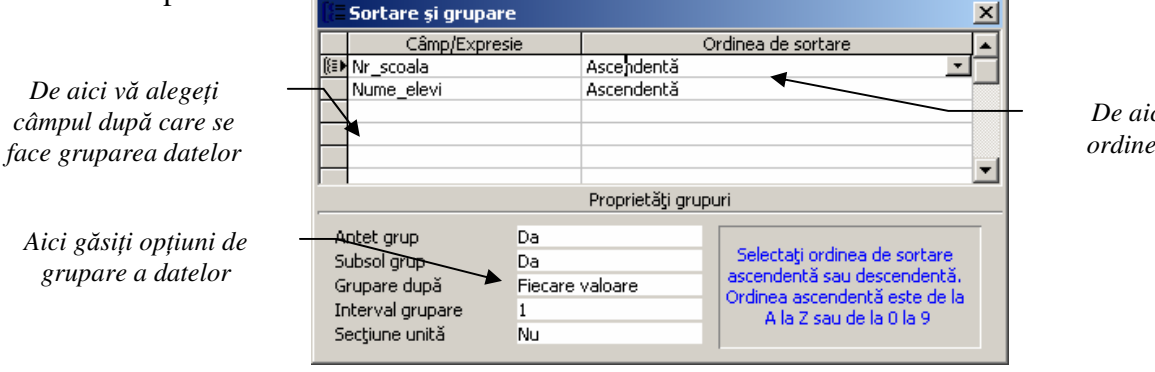

De aici vă alegeți ordinea de sortare

# → Ştergerea unui raport

Pentru a șterge un raport va trebui să selectați numele raportului, iar din bara de instrumente să alegeți butonul **Stergere** M. Comanda **Stergere** o găsiți și în meniul **Editare**, precum și în meniul

deschis cu un clic dreapta pe numele formularului. Tasta **Delete** conduce la același rezultat. Pe ecran va apărea o fereastră în care va trebui să confirmați ștergerea cu butonul **Da** sau să anulați comanda cu butonul **Nu.** 

| Microsoft | Access X                                                                 |  |
|-----------|--------------------------------------------------------------------------|--|
|           | Ştergeți permanent formular 'Clasa'?                                     |  |
|           | Dacă faceți clic pe Da, nu veți avea posibilitatea să anulați ștergerea. |  |
|           |                                                                          |  |

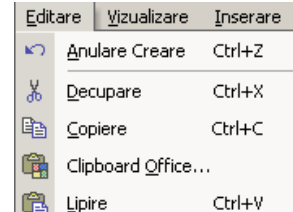

# REZUMAT

# LECȚIA 5. RAPOARTE

► LUCRUL CU RAPOARTELE

- CREAREA UNUI RAPORT RAPOARTE, CREARE RAPOARTE UTILIZÂND EXPERTUL;
- SALVAREA ȘI ÎNCHIDEREA UNUI RAPORT FIȘIER, SALVARE, SALVARE CA..., ÎNCHIDERE;
- ADĂUGAREA, MODIFICAREA ANTETULUI ȘI A SUBSOLULUI UNUI RAPORT - DESCHIDEREA ÎN MODUL PORIECT;
- COPIEREA SAU MUTAREA CONTROALELOR ÎN CADRUL UNUI RAPORT - DESCHIDEREA ÎN MODUL PORIECT, EDITARE -COPIERE, DECUPARE, LIPIRE;
- GRUPAREA DATELOR DUPĂ ANUMITE ATRIBUTE DESCHIDEREA
   ÎN MODUL PORIECT, VIZUALIZARE SORTARE ȘI GRUPARE;
- ŞTERGEREA UNUI RAPORT TASTA DELETE.

# Lecția 6. Pregătirea rezultatelor

## Pregătirea pentru imprimare

#### → Vizualizarea înainte de imprimare a unui raport, formular, tabelă

Pentru a vedea cum apar datele înaintea operației de imprimare, din meniul **Fișier** puteți să alegeți comanda **Examinare înaintea imprimării**. De asemenea, de pe bara de instrumente puteți să alegeți butonul **C**.

#### → Modificarea orientării și a dimensiunii paginii unui raport

Pentru a modifica dimensiunea paginii sau orientarea paginii unui raport va trebuie să apelați comanda **Inițializare pagină** din meniul **Fișier**. Din fereastra deschisă puteți să modificați marginile paginii, iar dacă mergeți în submeniul **Pagină** puteți să modificați orientarea (**Tip portret, Tip vedere**) și dimensiunea foii de hârtie. Dacă doriți să imprimați numai datele, atunci trebuie să bifați butonul **Imprimare numai date** aflat în submeniul **Margini**.

| Inițializare pagină                                          | <u>? ×</u> | Inițializare pagină 🔹 🔋 🗙                                                                       |
|--------------------------------------------------------------|------------|-------------------------------------------------------------------------------------------------|
| Margini Pagină Coloane<br>Margins (millimeters)<br>Sus: 25,4 |            | Margini Pagină Coloane<br>Orientare<br>Tip pgrtret                                              |
| Jos:     25,4       Stânga:     25,4       Dreapta:     25,4 |            | Hârtie<br>Dimensiune: 14<br>Sursă: Automatically Select                                         |
| T Imprimare numai date                                       |            | Imprimantă pentru Raport elevi<br>© Imprimantă implicită<br>© Imprimantă specificată Imprimantă |
| OK Revocare                                                  |            | OK Revocare                                                                                     |

# Opțiuni pentru imprimare

#### → Imprimarea unei pagini, a înregistrărilor selectate sau a întregii tabele

Pentru a imprima conținutul unei tabele sau numai a anumitor înregistrări din tabelă, va trebui să deschideți tabela, iar din meniul **Fișier** să apelați comanda **Imprimare.** Se va deschide o fereastră în care veți putea să stabiliți opțiunile necesare imprimării dumneavoastră: numele imprimantei la care se face tipărirea, zona care se imprimă (toată zona, interval de pagini sau numai zona de date selectată), numărul de copii efectuate etc.

Pentru a efectua tipărirea în fișier va trebui să selectați butonul **Imprimă în fișier**. După ce închideți

| Imprimare 🔀                                          |              |
|------------------------------------------------------|--------------|
| Imprimare                                            |              |
| 'Clasa' pe                                           |              |
| Auto Xerox 4900 PostScript on STATIE la portul FILE: |              |
| Print to File                                        | <u>? ×</u>   |
| Output File Name:<br>Tipar                           | OK<br>Cancel |

fereastra cu butonul **OK** va trebui să denumiți fișierul în care se face imprimarea. Mai târziu, acest fișier poate fi preluat și trimis către imprimantă.

| 4 • • • •                                      | Imprimare                                                                           | ? ×                      |                                  |
|------------------------------------------------|-------------------------------------------------------------------------------------|--------------------------|----------------------------------|
| Aici alegeți –<br>numele<br>imprimantei        | Imprimantă<br>Nume: Auto Xerox 4900 PostScript on                                   | STATIE                   | Difati aici pantu                |
|                                                | Stare: Ready<br>Tip: Xerox 4900 PostScript<br>Unde: \\STATIE\Printer<br>Comentariu: | I Imprimă în fișier      | a realiza<br>tipărirea în fișier |
| Aici stabiliți —<br>intervalul de<br>imprimare | Interval de imprimare<br>Ioate<br>Pagini De la: La: La:<br>Înregistrări selectate   | Copii<br>Număr de copii: | numărul de<br>copii tipărite     |
|                                                | Inițializare                                                                        | OK Revocare              |                                  |

# REZUMAT

# LECȚIA 6. PREGĂTIREA REZULTATELOR

- PREGĂTIREA PENTRU IMPRIMARE
  - VIZUALIZAREA ÎNAINTE DE IMPRIMARE A UNUI RAPORT, FORMULAR, TABELĂ - FIŞIER, EXAMINARE ÎNAINTEA IMPRIMĂRII;
  - MODIFICAREA ORIENTĂRII ȘI A DIMENSIUNII PAGINII UNUI RAPORT - FIȘIER, INIȚIALIZARE PAGINĂ;
- > OPȚIUNI PENTRU IMPRIMARE
  - IMPRIMAREA UNEI PAGINI, A ÎNREGISTRĂRILOR SELECTATE SAU
     A ÎNTREGII TABELE FIŞIER, IMPRIMARE.